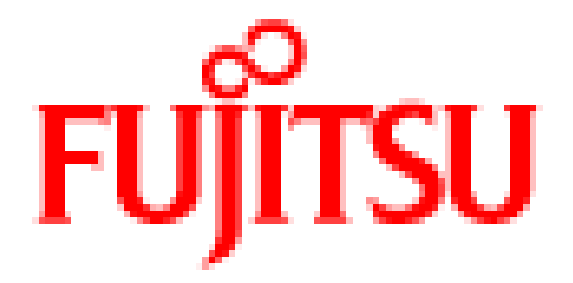

# 802.11n 1x1 Wireless LAN USB module

# WLU5110-D50(ROHS)

**User's Manual** 

| Hardware Quick Installation Guide 3                        |
|------------------------------------------------------------|
| INTRODUCTION 4                                             |
| SOFTWARE INSTALLATION 6                                    |
| NETWORK CONNECTION 10                                      |
| Regulatory statement 32                                    |
| Federal Communication Commission Interference Statement 32 |
| Industry Canada Statement 34                               |
| NCC Statement                                              |

## **Hardware Quick Installation Guide**

Installing the 802.11n 1x1 Wireless LAN USB module

- 1. Power down the computer.
- 2. Plug the 802.11n 1x1 Wireless LAN USB module board to motherboard slot
- 3. Connect antennas used I-PEX connector for WiFi antenna.
- 4. Power on the computer.

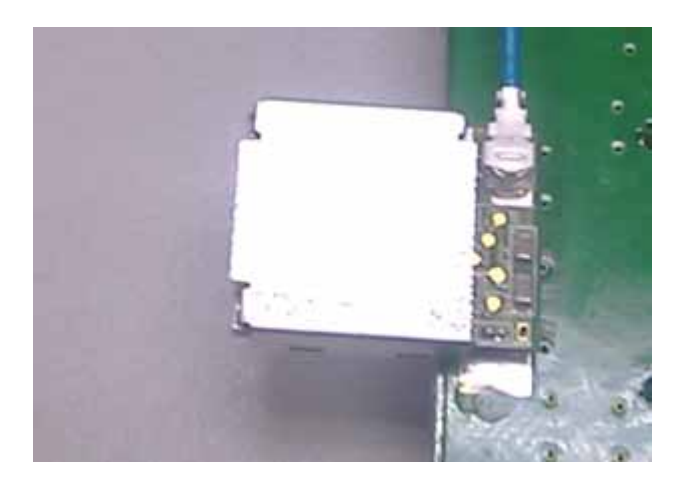

Un-installing the 802.11n 1x1 Wireless LAN USB module

- 1. Power down the computer
- 2. Removed WiFi antenna
- 3. Carefully removed the802.11n 1x1 Wireless LAN USB module from the motherboard slot.
- 4. Power on the computer.

# INTRODUCTION

The 802.11n 1x1 Wireless LAN USB module is a device that allows you connect your computer to a wireless local area network (LAN). A wireless LAN allows your system to use wireless Radio Frequency (RF) technology to transmit and receive data without physically attaching to the network. The Wireless protocols that come with this product ensure data security and isolation from interference generated by other radio frequencies. This card also allows you to take full advantage of your computer's mobility with access to real-time information and online services anytime and anywhere. In addition, this device eliminates the bother of pulling cable through walls and under furniture. It even allows you to place your system in locations where cabling is impossible. Modifying and augmenting networks has never been so easy.

## **Wireless Network Options**

### The Peer-to-Peer Network

This network installation lets you set a small wireless workgroup easily and quickly. You can share files and printers between each PC and laptop.

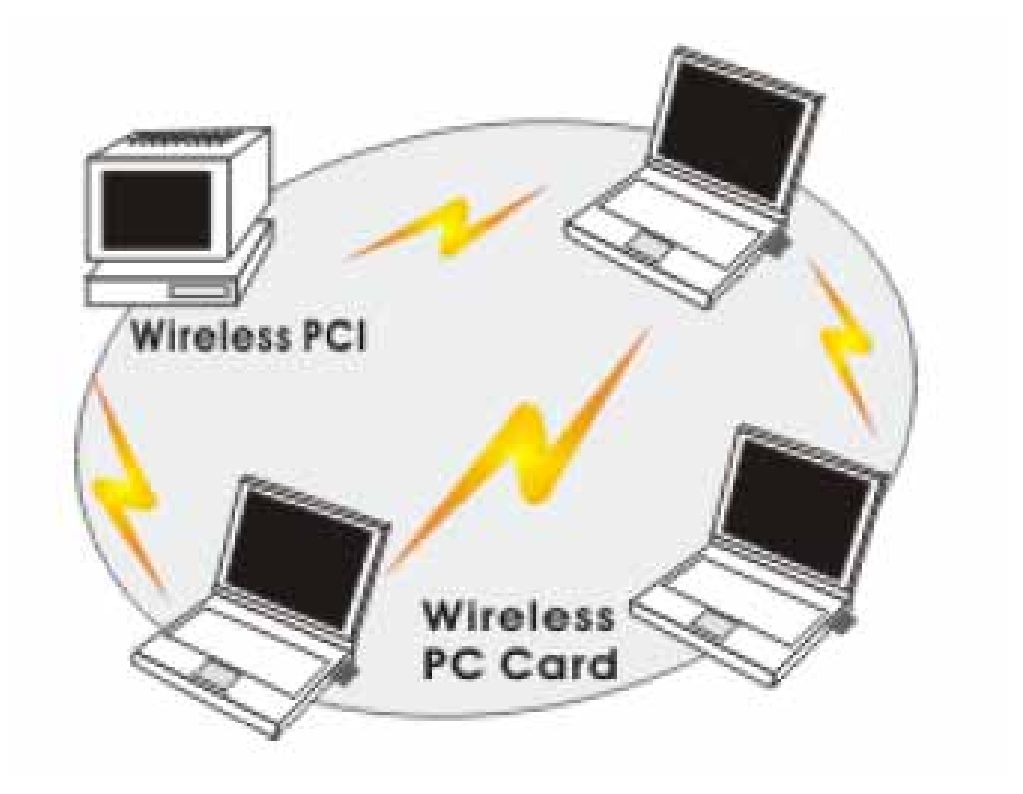

You can also use one computer as an Internet Server to connect to a wired global network and share files and information with other computers via a wireless LAN.

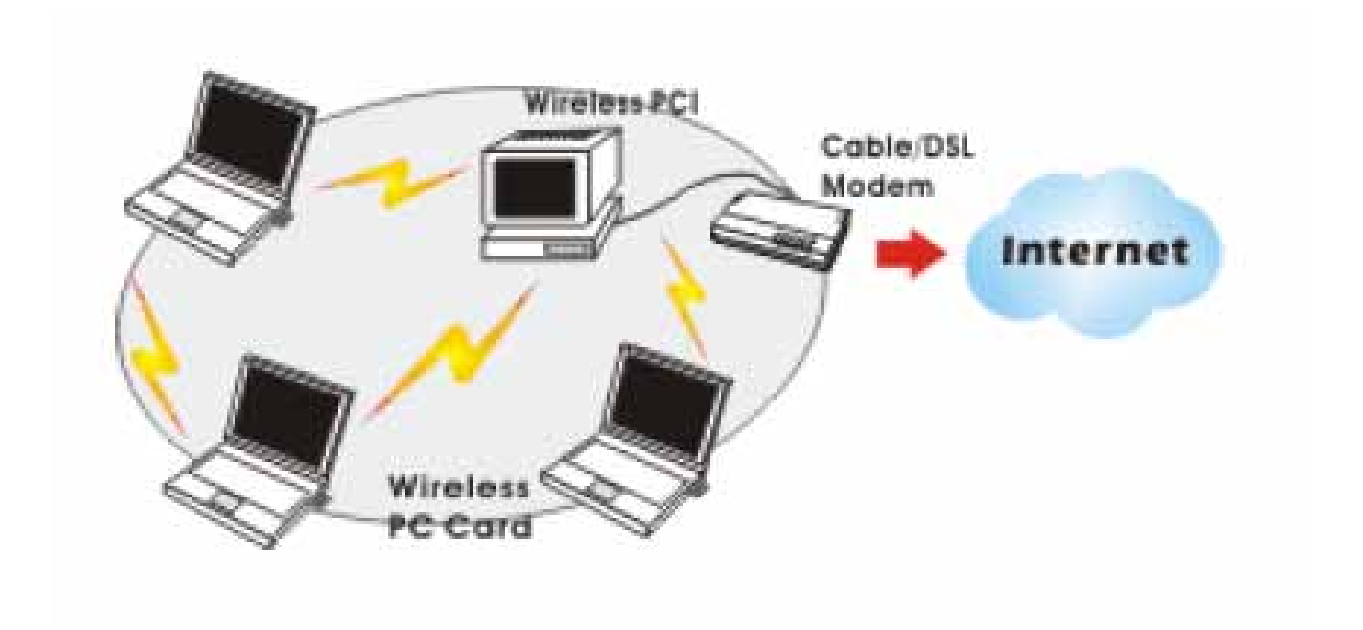

The Access Point Network The network installation allows you to share files, printers, and Internet access much more conveniently. With Wireless LAN Cards, you can connect wireless LAN to a wired global network via an Access Point.

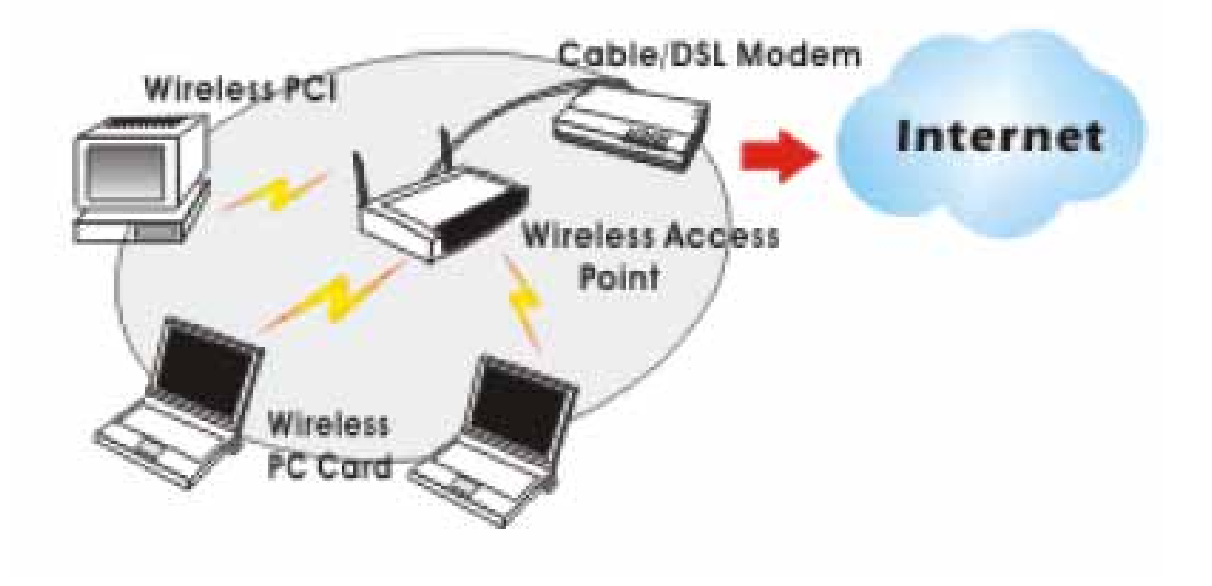

# SOFTWARE INSTALLATION

1. Exit all Windows programs. Insert the included CD-ROM into your computer. The CD-ROM will run automatically.

2. When the License Agreement screen appears, please read the contents and select "I accept the terms of the license agreement " then click Next to continue.

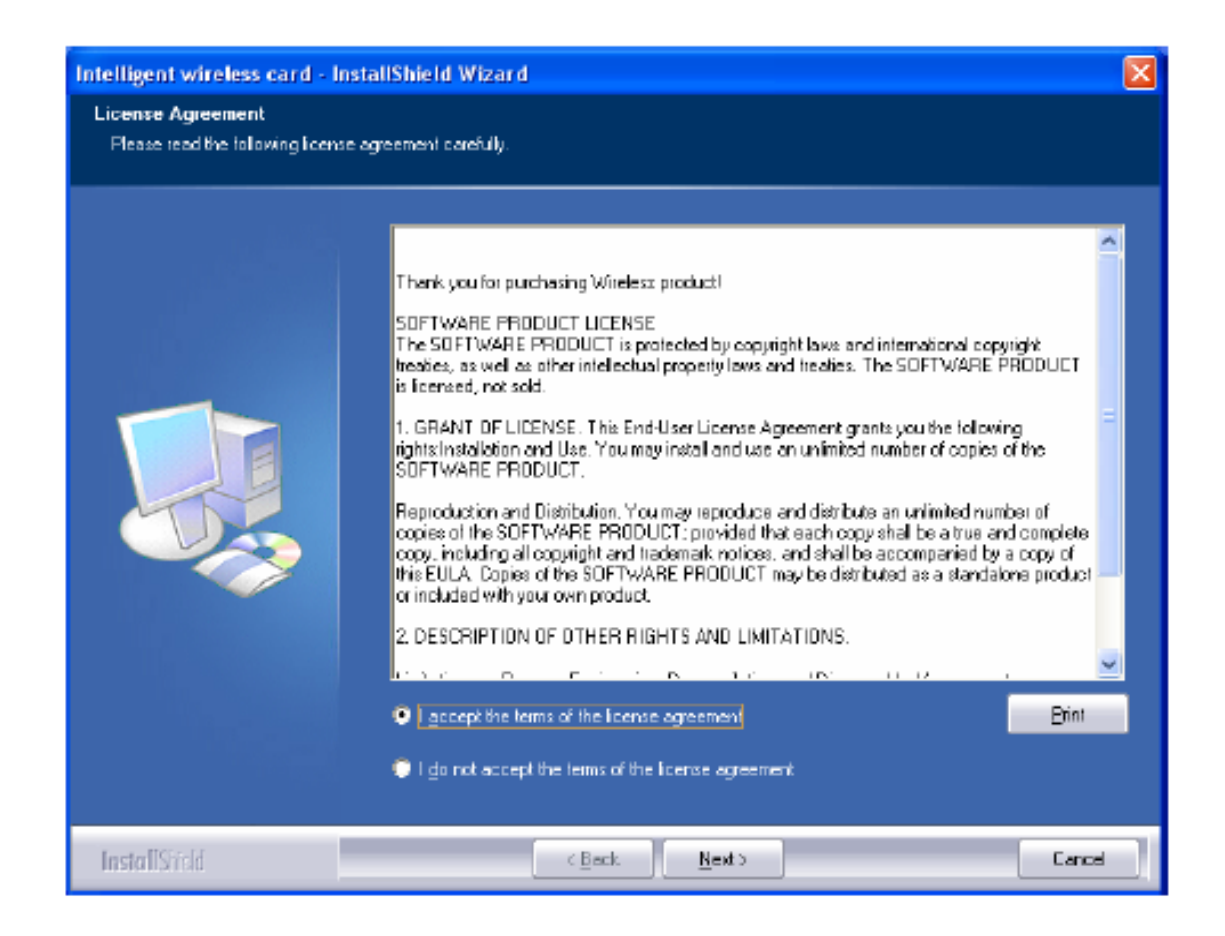

- 3. Select the check box to choose a Configuration Tool from the listed two choices.
- Configuration Tool: Choose to use our configuration utility.
- Microsoft Zero Configuration Tool: Choose to use Windows XP's built-in Zero Configuration Utility (ZCU).

Click Next to continue.

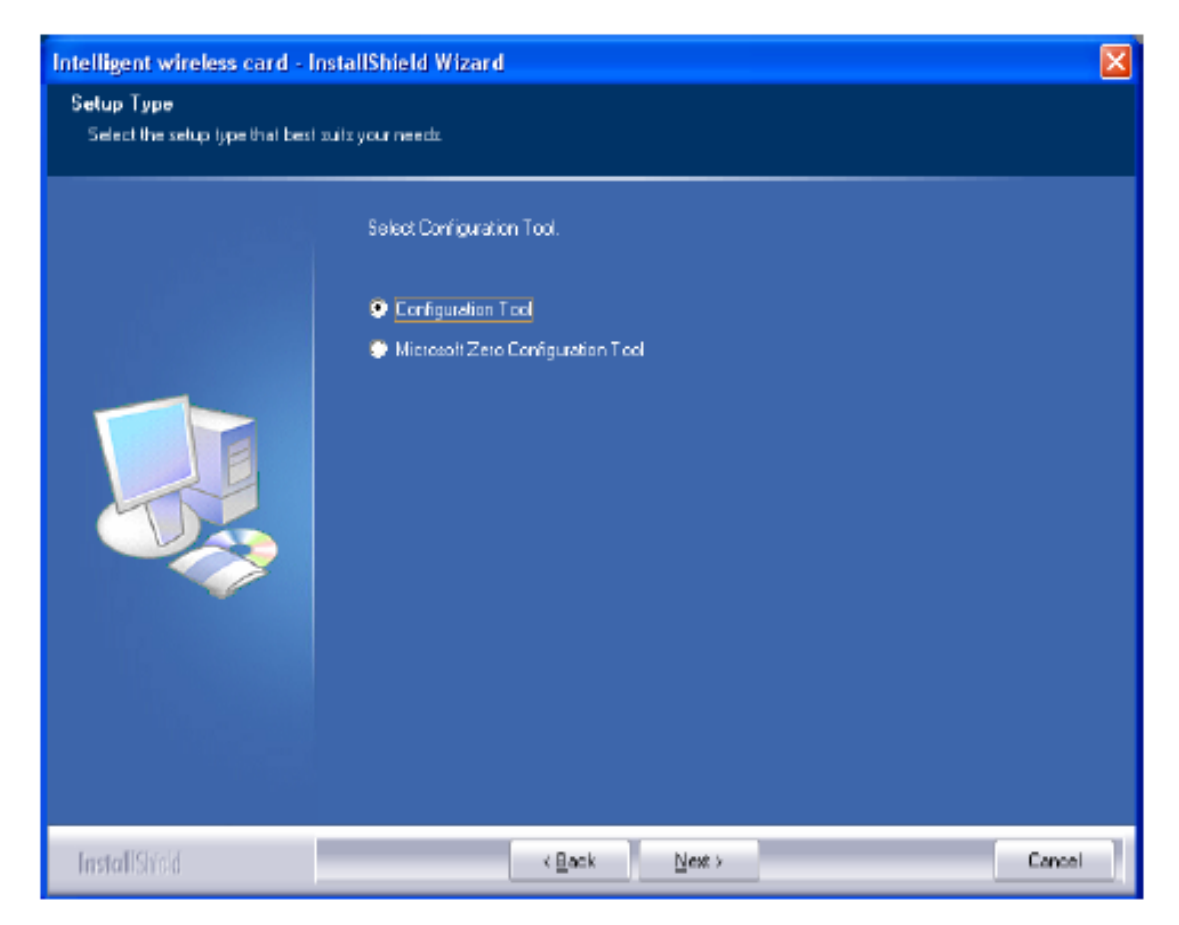

4. There are two modes for you to choose in this screen, either choose WiFi mode or performance mode (TxBurst mode). This mode selection screen is set for the default mode shown in the utility screen, you can still change its mode later in the utility screen. Click Next to continue.

| Intelligent wireless card - I                 | InstallShield Wizard                 |        |
|-----------------------------------------------|--------------------------------------|--------|
| Setup Type<br>Select the setup type that best | t suits your needs.                  |        |
|                                               | Choose Configuration TxBurst or WiFi |        |
|                                               | Optimize for W Filmode               |        |
|                                               | Upimoa ior performence mode          |        |
| InstallShield                                 | < Back Next >                        | Cancel |

5. When you are prompted the following message, please click Install to begin the installation.

| Intelligent wireless card - Ins                                            | tallShield Wizard 🛛 🔀                                                                                             |  |  |  |
|----------------------------------------------------------------------------|----------------------------------------------------------------------------------------------------|--|--|--|
| Ready to Install the Program<br>The widerd is ready to begin installation. |                                                                                                    |  |  |  |
|                                                                            | Dick Install to begin the installation.                                                                           |  |  |  |
|                                                                            | If you want to review of change any of your installation settings, click Back. Click Cancel to exit the<br>wizard |  |  |  |

6. When the following screen appears, click Finish to complete the software installation.

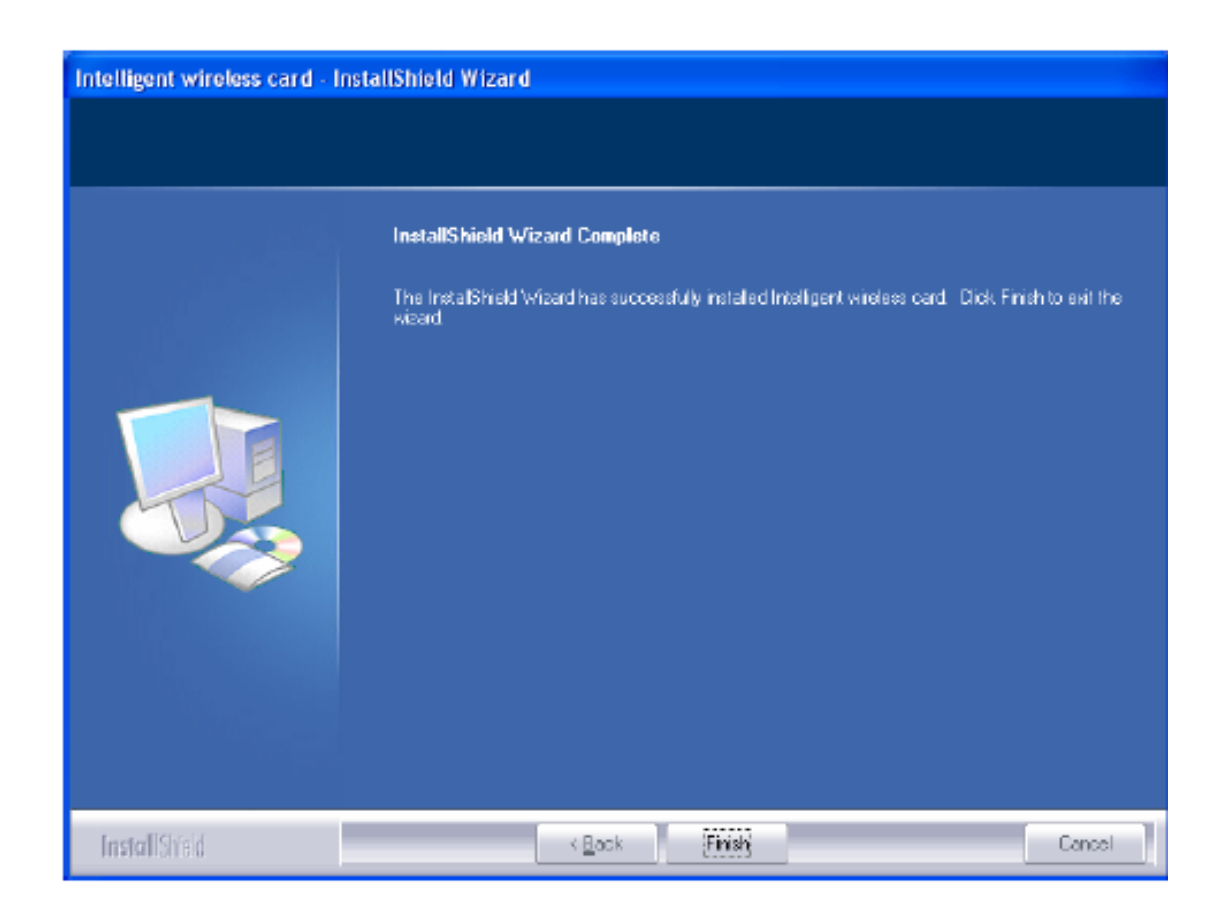

# **NETWORK CONNECTION**

Once the device driver is well installed, a network setting described in the following should be also established.

- (In Windows 2000) Go to Start → Settings → Control Panel → Network and Dial-up Connections Local Area Connection → Properties.
- (In Windows XP) Go to Start → Control Panel → Network and Internet Connections → Network Connections → Wireless Network Connection → Properties.

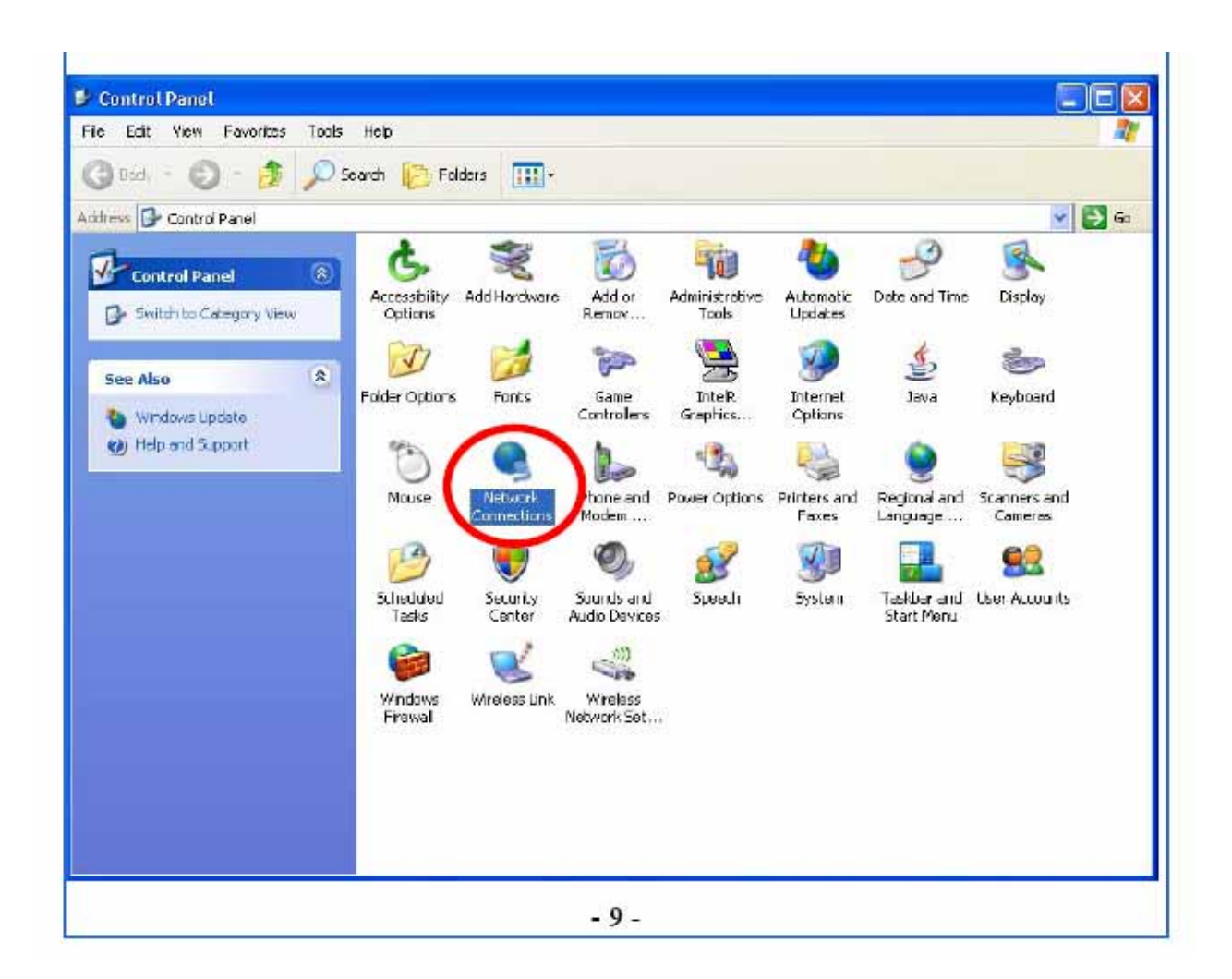

2. Make sure that all the required components are installed.

| 🕹 Wireless Network Connection 3 Properties 👘 🕐 🔀                                                                                                    |
|----------------------------------------------------------------------------------------------------|
| General Advanced                                                                                                    |
| Cornect using                                                                                                    |
| 📑 11b/g/n 1T2R WLAN Mini Card Configure                                                                                                    |
| This connection uses the following items:                                                                                                    |
| Elient for Microsoft Networks     Sector And Antipathing Antipathing Anti |
| Image: Second Printer Sharing for Microsoft Networks           Image: Second Printer Scheduler         Image: Second Printer Scheduler                                                                                                    |
|                                                                                                    |
| Install Uninstall Properties                                                                                                    |
| Allows your computer to access resources on a Microsoft network.                                                                                                    |
| <ul> <li>Show ican in notification area when connected</li> <li>Notity me when this connection has limited or no connectivity</li> </ul>                                                                                                    |
| OK Cancel                                                                                                    |

3. If any components are missing, click on the Install... button to select the Client/Service/Protocol required. After selecting the component you need, click Add... to add it in.

| Select Network Component Type 🛛 🛛 🔀                                                                                                    |
|----------------------------------------------------------------------------------------------------|
|                                                                                                    |
| Lick the type of network component you want to instal:                                                                                                    |
| P Clent                                                                                                    |
| E Service                                                                                                    |
| * Protocol                                                                                                    |
| Description                                                                                                    |
| Description                                                                                                    |
| A dient provides access to computers and files on the patricip in the patricip in the second second se |
| the network you are connecting to                                                                                                    |
|                                                                                                    |
|                                                                                                    |
| Adt Cancel                                                                                                    |
|                                                                                                    |

4. For making your computer visible on the network, make sure you have installed File and Printer Sharing for Microsoft Networks.

## **IP Address**

Note: When assigning IP Addresses to the computers on the network, remember to have the IP address for each computer set on the same subnet mask. If your Broadband Router use DHCP technology, however, it won't be necessary for you to assign Static IP Address for your computer.

1. To configure a dynamic IP address (i.e. if your broadband Router has the DHCP technology), check the Obtain an IP Address Automatically option.

2. To configure a fixed IP address (if you broadband Router is not DHCP supported, or when you need to assign a static IP address), check the Use the following IP address option. Then, enter an IP address into the empty field; for example, enter 192.168.1.254 in the IP address field, and 255.255.255.0 for the Subnet Mask.

| Internet Protocol (TCP/IP) Properties 🛛 🛛 🛛                                                                                                    | internet Protocol (TCP/IP) Properties 🛛 🛛 🛛 🔀                                                                                                    |
|----------------------------------------------------------------------------------------------------|----------------------------------------------------------------------------------------------------|
| General Alternate Configuration                                                                                                    | General                                                                                                    |
| You can get IP settings assigned automatically if your network supports<br>this capability. Otherwise, you need to ask your network administrator for<br>the appropriate IP settings. | You can get IP settings assigned automatically if your network supports<br>this capability. Otherwise, you need to ask your network administrator for<br>the appropriate IP settings. |
| Obtain an IP address automatically                                                                                                    | Obtain and address automatically                                                                                                    |
| O Use the torowing in address.                                                                                                    | <ul> <li>Use the following IP address:</li> </ul>                                                                                                    |
| IP address:                                                                                                    | IP addiecs: 192 . 168 . 1 . 254                                                                                                    |
| Subnet mask:                                                                                                    | Self-sel mask: [255 . 255 . 0                                                                                                    |
| Defaultigateway:                                                                                                    | Delauli gateway:                                                                                                    |
| Obtain DNS server address automatically                                                                                                    | Obtain DNS server address automatically                                                                                                    |
| O Use the following DNS server addresses:                                                                                                    | Use the following DNS server addresses:                                                                                                    |
| Preferred DNS server:                                                                                                    | Preferred DNS server:                                                                                                    |
| Alternate DNS server:                                                                                                    | Alienete DNS server:                                                                                                    |
| Advanced .                                                                                                    | Advanced .                                                                                                    |
| OK Cancel                                                                                                    | OK Cancel                                                                                                    |

## **CONFIGURATION UTILITY**

After the Wireless adapter has been successfully installed, users can use the included Configuration Utility to set their preference. Go to Start $\rightarrow$  (All) Programs $\rightarrow$  Ralink Wireless  $\rightarrow$ Ralink Wireless Utility.

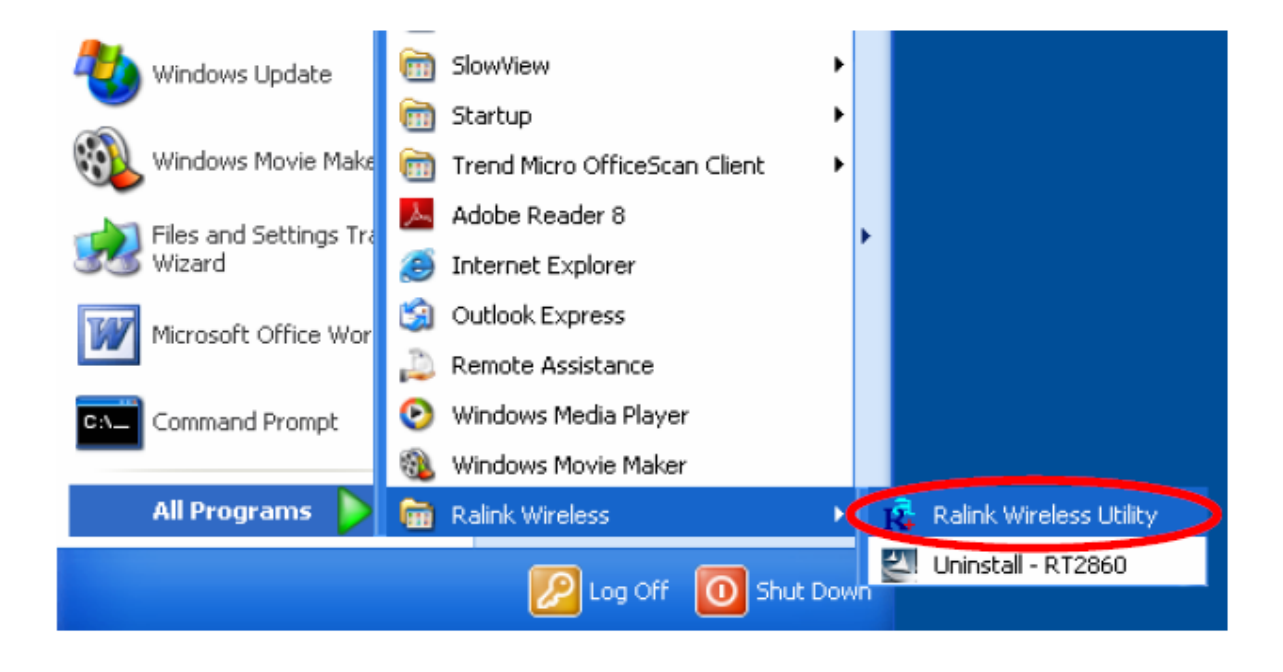

You can also open the Configuration Utility by double clicking the icon or right clicking to select Launch Config Utilities.

| Launch Config Utilities                         |
|-------------------------------------------------|
| Use Zero Configuration as Configuration utility |
| Switch to AP Mode                               |
| Exit 🥺                                          |
|                                                 |

## Intelligent Wireless Utility

### Profile

Profile can book keeping your favorite wireless setting among your home, office, and other public hot-spot. You may save multiple profiles, and activate the correct one at your preference. The Profile manager enables you to Add, Edit, Delete and Activate profiles.

| Profile                                                                                                    | Network .                                                                                                    | ر<br>Advanced                                                                                                    | )<br>Statistics          | NAMA.   | <b>O</b><br>WPS                                                                                                    | <b>?</b> |
|----------------------------------------------------------------------------------------------------|----------------------------------------------------------------------------------------------------|----------------------------------------------------------------------------------------------------|--------------------------|---------|----------------------------------------------------------------------------------------------------|----------|
|                                                                                                    | F                                                                                                    | rafile List                                                                                                    |                          |         |                                                                                                    |          |
|                                                                                                    |                                                                                                    |                                                                                                    |                          |         | Profile Name >>                                                                                                    |          |
|                                                                                                    |                                                                                                    |                                                                                                    |                          |         | << C122                                                                                                    |          |
|                                                                                                    |                                                                                                    |                                                                                                    |                          |         | Network Type >>                                                                                                    |          |
|                                                                                                    |                                                                                                    |                                                                                                    |                          |         | Authentication >>                                                                                                    |          |
|                                                                                                    |                                                                                                    |                                                                                                    |                          |         | Encryption >>                                                                                                    |          |
|                                                                                                    |                                                                                                    |                                                                                                    |                          |         | Use 802.1x >>                                                                                                    |          |
|                                                                                                    |                                                                                                    |                                                                                                    |                          |         | Channel >>                                                                                                    |          |
|                                                                                                    |                                                                                                    |                                                                                                    |                          |         | Power Save Mode >>                                                                                                    |          |
|                                                                                                    |                                                                                                    |                                                                                                    |                          |         | 1 SWC1 Save Inside                                                                                                    |          |
|                                                                                                    |                                                                                                    |                                                                                                    |                          |         | TV DOWER SS                                                                                                    |          |
|                                                                                                    |                                                                                                    |                                                                                                    |                          |         | Tx Power >>                                                                                                    |          |
|                                                                                                    |                                                                                                    |                                                                                                    |                          |         | Tx Power >><br>RTS Threshold >>                                                                                                    |          |
|                                                                                                    |                                                                                                    |                                                                                                    |                          |         | Tx Power >><br>RTS Threshold >><br>Fragment Threshold >>                                                                                                    |          |
| <b>6</b> 00                                                                                                    | Eat                                                                                                    | Dele                                                                                                    | ste Ac                   | otivate | Tx Power >><br>RTS Threxhold >><br>Fragment Threshold >>                                                                                                    |          |
| Add<br>Status                                                                                                    | Edit<br>>> 802.11g-AP -V                                                                                                    | Dele                                                                                                    | ste Ac                   | stivate | Tx Power >><br>RTS Threshold >><br>Fragment Threshold >><br>Unk Quality >> 100%                                                                                                    |          |
| Add<br>Status<br>Extra Info                                                                                                    | Edit<br>>> 802.11g-AP -W<br>>> Link to Up [7:8                                                                                                    | Dela<br>Vireless <> 0D-<br>Power:100%                                                                                                    | ste Ac<br>E0-98-88-88-02 | stivate | Tx Power >><br>RTS Threshold >><br>Fragment Threshold >><br>Link Quality >> 100%<br>Signal Strength 1 >> 47%                                                                                                    | _        |
| Add<br>Status<br>Extra Info<br>Channel                                                                                                    | Edit<br>>> 802.11g-AP -V<br>>> Link is Up [7:9<br>>> 2 <> 2417 MP                                                                                                    | Dele<br>Vireless <> 0D-<br>Power:100%<br>Hz                                                                                                | 500 AC                   | stivate | Tx Power >> RTS Threshold >> Fragment Threshold >> Link Quelity >> 100% Signal Strength 1 >> 47% Signal Strength 2 >> 55%                                                                                                    |          |
| Add<br>Status<br>Extra Info<br>Channel<br>Authentication                                                                                         | Edit<br>>> 802,11g-AP -V<br>>> Link is Up [T:8<br>>> 2 <> 2417 M<br>>> Uhknown                                                                                                   | Dele<br>Vireless <> 0D-<br>Power: 100%<br>Hz                                                                                               | ete Ac<br>E0-98-88-02    | stivate | Tx Power >><br>RTS Threshold >><br>Fragment Threshold >><br>Link Quality >> 100%<br>Signel Strength 1 >> 47%<br>Signel Strength 2 >> 55%<br>Signel Strength 3 >> 61%                                                                                                    |          |
| Add<br>Status<br>Extra Info<br>Channal<br>Authentication<br>Encryption                                                                           | Edit<br>>> 802.11g-AP -V<br>>> Link is Up [73<br>>> 2 <> 2417 M<br>>> Unkrown<br>>> None                                                                                         | Dele<br>Virelass «> 00-<br>Power:100%)<br>Hz                                                                                               | ste Ac<br>E0-98-88-88-02 | stivate | Tx Power >> RTS Threshold >> Fragment Threshold >> Link Quality >> 1008 Signal Strength 1 >> 47% Signal Strength 2 >> 55% Signal Strength 3 >> 81% Notes Strength >> 26%                                                                                                    | -        |
| Add<br>Status<br>Extra Info<br>Channel<br>Authentication<br>Recryption<br>Network Type                                                           | Edit<br>>> 802.11g-AP -V<br>>> Link is Up (TX)<br>>> 2 <> 2417 M<br>>> Unknown<br>>> Unknown<br>>> Infrestructure<br>>> Infrestructure                                           | Dele<br>Virelass «> 00-<br>Power: 100%]<br>Hz<br>6                                                                                         | :te Ac                   | stivate | Tx Power >> RTS Threshold >> Fragment Threshold >> Clink Quality >> 100% Signal Strength 1 >> 47% Signal Strength 2 >> 55% Signal Strength 2 >> 61% Notes Strength >> 26% Transmit                                                                                                    |          |
| Add<br>Status<br>Extra Info<br>Channal<br>Authentication<br>Encryption<br>Network Type<br>IP Address                                             | Edit<br>>> 802.11g-AP -W<br>>> Link is Up [7:9<br>>> 2 <> 2417 M<br>>> Unknown<br>>> None<br>>> Infrestructure<br>>> 192.168.1.03<br>>> 265.958.255.1                            | Dels<br>Vireless «> 00-<br>Power: 100%]<br>12<br>c                                                                                         | 3te Ac<br>E0-98-88-88-02 | xtivate | Tx Power >><br>RTS Threshold >><br>Fragment Threshold >><br>Link Quality >> 100%<br>Signal Strength 1 >> 47%<br>Signal Strength 2 >> 55%<br>Signal Strength 3 >> 81%<br>Note Strength >> 25%<br>Transmit<br>Link Speed >> 54.0 Mbps<br>Meta                                                                                                    |          |
| Add<br>Status<br>Extra Info<br>Channel<br>Authentication<br>Encryption<br>Network Type<br>IP Address<br>Sub Mask                                 | Edit<br>>> 802.11g-APV<br>>> Link is Up [7:8<br>>> 2 <> 2412 M<br>>> Uhknown<br>>> None<br>>> Infrestructur<br>>> 192.168.1.33<br>>> 255.255.255.0                               | Dele<br>Vireless <> 0D-<br>Power: 100%<br>Hz<br>C                                                                                          | ste Ac<br>E0-96-88-88-02 | xtivate | Tx Power >><br>RTS Threshold >><br>Fragment Threshold >><br>Link Quality >> 100%<br>Signal Strength 1 >> 47%<br>Signal Strength 2 >> 55%<br>Signal Strength 2 >> 55%<br>Signal Strength 3 >> 81%<br>Note Strength 3 >> 81%<br>Link Speed >> 54.0 Mbps<br>Throughput >> 0.000 Kbps<br>2.0                                                                                                    |          |
| Add<br>Status<br>Extra Info<br>Channel<br>Authentication<br>Encryption<br>Network Type<br>IP Address<br>Sub Mesk<br>Sub Mesk                     | Edit<br>>> 802.11g-AP -V<br>>> Link IS Up [73<br>>> Z <> 2417 AV<br>>> Unknown<br>>> None<br>>> Infrestructure<br>>> 192.168.1.33<br>>> 255.255.255.1<br>>>                      | Dele<br>Vireless <> 00-<br>Power:100%<br>12<br>6                                                                                           | ete Ac                   | stivate | Tx Power >> RTS Threshold >> Fragment Threshold >> Fragment Threshold >> Fragment Threshold >> Fragment Threshold >> Fragment Threshold >> Fragment Threshold >> Fragment Threshold >> Fragment Transmit Link Speed >> 54.0 Mbps Throughput >> 0.000 Kbps Link                                                                                                    | 40<br>p2 |
| Add<br>Status<br>Extra Info<br>Channel<br>Authentication<br>Encryption<br>Network Type<br>IP Address<br>Sub Mask<br>Sefault Gateway              | Edit<br>>> 802.11g-AP -W<br>>> Link is Up [T35<br>>> 2 <> 2417 W<br>>> Unknown<br>>> None<br>>> Infrastructur<br>>> 192.168.1.33<br>>> 255.255.255.0<br>>><br>HT -               | Dele<br>Vireless <> 0D-<br>Power: 100%]<br>Hz                                                                                              | ste Ac                   | otivate | Tx Power >><br>RTS Threshold >><br>Fragment Threshold >><br>Inik Quality >> 100%<br>Signal Strength 1 >> 47%<br>Signal Strength 2 >> 55%<br>Signal Strength 2 >> 55%<br>Signal Strength 3 >> 81%<br>Notes Strength >> 26%<br>Transmit<br>Link Speed >> 54.0 Mbps<br>Throughput >> 0.000 Kbps<br>Receive<br>Link Speed >> 1.0 Mbps<br>Methods<br>Methods<br>Receive<br>Link Speed >> 1.0 Mbps<br>Methods<br>Receive<br>Link Speed >> 1.0 Mbps<br>Methods<br>Receive<br>Link Speed >> 1.0 Mbps<br>Methods<br>Receive<br>Link Speed >> 1.0 Mbps<br>Methods<br>Receive<br>Link Speed >> 1.0 Mbps<br>Methods<br>Receive<br>Link Speed >> 1.0 Mbps<br>Methods<br>Receive<br>Link Speed >> 1.0 Mbps<br>Methods<br>Link Speed >> 1.0 Mbps<br>Methods<br>Receive<br>Link Speed >> 1.0 Mbps<br>Methods<br>Receive<br>Link Speed >> 1.0 Mbps<br>Methods<br>Link Speed >> 1.0 Mbps<br>Link Speed >> 1.0 Mbps |          |
| Add<br>Status<br>Extra Info<br>Channel<br>Authentication<br>Encryption<br>Network Type<br>IP Address<br>Sub Mask<br>Vefault Gateway<br>BW >> n/a | Edit<br>>> 802.11g-AP -W<br>>> Link is Up (Tx)<br>>> 2 <> 2417 MP<br>>> Uhknown<br>>> Infrestructum<br>>> Infrestructum<br>>> 192.168.1.33<br>>> 255.255.255.255.1<br>>><br>HT - | Dele<br>Vireless> 0D-<br>Power: 100%]<br>12<br>6<br>5<br>5<br>5<br>5<br>5<br>5<br>5<br>5<br>5<br>5<br>5<br>5<br>5<br>5<br>5<br>5<br>5<br>5 | 2 n/a                    | stivate | Tx Power >><br>RTS Threshold >><br>Fragment Threshold >><br>Clink Quelity >> 100%<br>Signal Strength 1 >> 47%<br>Signal Strength 2 >> 55%<br>Signal Strength 2 >> 61%<br>Noise Strength >> 26%<br>Transmit<br>Link Speed >> 54,0 Mbps<br>Throughput >> 0.000 Kbps<br>2,0 Kbp<br>Receive<br>Link Speed >> 1.0 Mbps<br>Throughput >> 9,920 Kbps                                                                                                    |          |

| Profile Tab           |                                                                                                    |
|-----------------------|----------------------------------------------------------------------------------------------------|
| Profile Name          | You may enter a distinctive name of profile in this column. The default is PROF# (# 1, #2, #3)                    |
| SSID                  | The SSID is the unique name shared among all points in your wireless network.                                     |
| Network Type          | Shows the network type of the device, including infrastructure.                                                   |
| Authentication        | Shows the authentication mode.                                                                                    |
| Encryption            | Shows the encryption type.                                                                                        |
| Use 802.1x            | Whether or not use 802.1x feature.                                                                                |
| Channel               | Shows the selected channel that is currently in use. (There are 13 channels available, depending on the country.) |
| Power Save<br>Mode    | Choose from CAM (Constantly Awake Mode) or Power<br>Saving Mode.                                                  |
| Tx Power              | Transmit power, the amount of power used by a radio transceiver to send the signal out.                           |
| RTS Threshold         | Shows the RTS Threshold of the device.                                                                            |
| Fragment<br>Threshold | Shows the Fragment Threshold of the device.                                                                       |
| Add                   | Click to add a profile from the drop-down screen.<br>System Configuration tab:                                    |

Network The Network page displays the information of surrounding APs from last scan result. The tab lists the information including SSID, Network type, Channel, Wireless mode, Security-Enabled and Signal.

| 18 RaUI            |                   |                |                          |         |         |                 |                          | 2          |
|--------------------|-------------------|----------------|--------------------------|---------|---------|-----------------|--------------------------|------------|
| Profile            | Network           | Advanced       | )<br>Statistics          | way.    | WW.     | <b>Ø</b><br>WPS |                          | 🕜 💡<br>R   |
| Sorted by >>       | 🥥 SSID            | 0              | Channel                  | AP 14   | ) Signa | 1               | 🔲 Show d                 | Bm         |
| <b>801 11</b> ~ (D |                   |                | ibii f                   |         | 100%    | _               |                          |            |
| aaa                |                   |                | 10                       |         | 558     | _               |                          |            |
| Albert Y-200       |                   |                | and a lateral state      |         | 768     | _               |                          | _          |
| 4P                 |                   |                | 40<br>16                 |         | 500     | _               |                          | -          |
| AD1                |                   |                | de la                    | UUUUUUU | 400%    | -               |                          | 10         |
| 4004               |                   |                | 100                      | 99      | 100%    | _               |                          |            |
| orra.              |                   |                | 06                       | 590     | 70%     |                 |                          |            |
| auas               |                   |                | 11                       | 59      | B1%     |                 |                          | _          |
| Broadcom           |                   |                | 1011                     | 59      | B1%     |                 |                          | -          |
| ski                |                   |                | 1011                     | 69      | 76%     |                 |                          | -          |
| TAND               |                   |                | 100                      | 99 1    | 34%     |                 |                          | ×          |
| Rescan             | Connec            | t Add to       | Profile                  |         |         |                 |                          |            |
| Statu              | s >> 802.11g-AP   | -Wireless <>00 | HED- <b>58-</b> 88-88-0) | z       |         |                 | Link Quality >> 100%     |            |
| Extra Ini          | ta 🏊 Link is Up ( | TxPower:100%]  |                          |         |         |                 | Signal Strength 1 >> 50% |            |
| Chann              | el >> 2 <> 2417   | MH2            |                          |         |         |                 | Stenal Strongth 2 >> 50% |            |
| Authenticatio      | n >> Unknown      |                |                          |         |         |                 | Signal Strength 3 >> 70% |            |
| Encryptic          | in >> Nane        |                |                          |         |         |                 | Noise Strength >> 26%    |            |
| ID Addres          | e >> intrastruct  | ture<br>no     |                          |         |         | Transmit        |                          |            |
| Sub Mer            | is >> 192,100,1   | 50             |                          |         |         | Link Spee       | d >> 54.0 Mbps           | 13.5       |
| Default Gatewa     | N) >>             |                |                          |         |         | Inroughpu       | 7 N 0.000 R 0 2          | 480.<br>   |
|                    | ——— H1            | r              |                          |         |         | Receive         |                          |            |
| BW >⊁ nJa          |                   | SNRO           | ⊳ n/a                    |         |         | Link Speed      | d >> 1.0 Waps            | ЭX         |
| GI >> nJa          | MCS >> n          | /a SNR1        | ⊷ n/a                    |         |         | Throughpu       | t >> 9.424 Kbps 1.<br>M  | 770<br>bps |

| Network Tab   |                                                                                                 |
|---------------|-------------------------------------------------------------------------------------------------|
| Sorted by     | Indicate that AP list are sorted by SSID, Channel or Signal.                                    |
| Show dBm      | Check the box to show the dBm of the AP list.                                                   |
| SSID          | Shows the name of BSS network.                                                                  |
| Network Type  | Network type in use, Infrastructure for BSS.                                                    |
| Channel       | Shows the currently used channel.                                                               |
| Wireless mode | AP support wireless mode. It may support 802.11a,<br>802.11b, 802.11g or 802.11n wireless mode. |

| Encryption         | Shows the encryption type currently in use. Valid value includes WEP, TKIP, AES, and Not Use.                                                                                                    |
|--------------------|----------------------------------------------------------------------------------------------------|
| Signal             | Shows the receiving signal strength of specified network.                                                                                                    |
| Rescan             | Click to refresh the AP list.                                                                                                    |
| Connect            | Select an item on the list and then click to make a connection.                                                                                                    |
| Add to Profile     | Select an item on the list and then click to add it into the profile list.                                                                                                    |
| Link status        | Status >> 102, 11g, 40 - Witniess      -> 00, ED-98-88-88-02     Line Quarty >> 100, ED-98-88-88-02       Extra Info >> Line Quarty >> 1, 40, ED (D-Drower-100R)     Signal Stangth 1 >> 07N       Channel >> 2, 20417 Allia     Signal Stangth 2 >> 100       Authentication >> Line Received     Signal Stangth 2 >> 100       Encryption >> Rone     Note Strangth >> 20X       Network Type >> Informatrusture     Note Strangth >> 20X       Line Quarty >> 102, 581, 203     Line Special >> 544 Mags       Sub Most >> 205, 255, 255, 215, 0     Line Special >> 544 Mags       Default Gateway >>     Informatrusture       HT     Receive       BW >> n/a     SWID >> n/a       Gil >> n/a     SWIS >> n/a |
| Status             | Shows the current connection status. If there is no connection existing, it will show Disconnected.                                                                                                    |
| Extra Info         | Shows the link status.                                                                                                    |
| Channel            | Shows the current channel in use.                                                                                                    |
| Authentication     | Authentication mode used within the network, including<br>Unknown, WPA-PSK, WPA2-PSK, WPA and WPA2.                                                                                                    |
| Encryption         | Shows the encryption type currently in use. Valid value includes WEP, TKIP, AES, and Not Use.                                                                                                    |
| Network Type       | Network type in use, Infrastructure for BSS.                                                                                                    |
| IP Address         | Shows the IP address information.                                                                                                    |
| Sub Mask           | Shows the Sub Mask information.                                                                                                    |
| Default<br>Gateway | Shows the default gateway information.                                                                                                    |
| Link Quality       | Shows the connection quality based on signal strength and                                                                                                    |

|                                                                           | TX/RX packet error rate.                                                                    |  |  |  |  |  |
|---------------------------------------------------------------------------|---------------------------------------------------------------------------------------------|--|--|--|--|--|
| Signal<br>Strength<br>1, 2 and 3                                          | Shows the Receiving signal strength, you can choose to display as percentage or dBm format. |  |  |  |  |  |
| Noise Strength                                                            | Shows the noise signal strength.                                                            |  |  |  |  |  |
| Transmit         Shows the current Link Speed and Throughp transmit rate. |                                                                                             |  |  |  |  |  |
| Receive Shows the current Link Speed and Throughput of receiver rate.     |                                                                                             |  |  |  |  |  |
| Link Speed                                                                | Shows the current transmitting rate and receiving rate.                                     |  |  |  |  |  |
| Throughput                                                                | Shows the transmitting and receiving throughput in the unit of K bits/sec.                  |  |  |  |  |  |
|                                                                           |                                                                                             |  |  |  |  |  |

## AP information

When you double click on the intended AP, you can see AP's detail information that divides into three parts. They are General, WPS, CCX information. The introduction is as following:

| General | General         WPS         CCX           SSID >> 002,11g-4P -Wireless                                                                                                    |                                               |
|---------|----------------------------------------------------------------------------------------------------|-----------------------------------------------|
|         | General information contain AP's SSID, T<br>Authentication Type, Encryption Type, Channel,<br>Beacon Interval, Signal Strength and Supported Ra<br>OK: Click this button to exit the information scree | MAC address,<br>Network Type,<br>ates.<br>en. |

| WPS |                                                                                                    |                                                                                                    |
|-----|----------------------------------------------------------------------------------------------------|----------------------------------------------------------------------------------------------------|
|     | General WPS                                                                                        | ccx                                                                                                    |
|     | Authentication Type >> Unknown                                                                     | State >> Unknown                                                                                                    |
|     | Encryption Type >> None                                                                            | Version >> Unknown                                                                                                    |
|     | Config Methods >> Linknown                                                                         | AP Setup Locked >> Linknown                                                                                                    |
|     | Bevice Password ID >>                                                                              | UUIDE >> Unknown                                                                                                    |
|     | Selected Registrer >> Unknown                                                                      | Pf Banda >> Unknown                                                                                                    |
|     |                                                                                                    |                                                                                                    |
|     |                                                                                                    | OK                                                                                                    |
|     | WPS information contain<br>Config Methods, Device<br>Version, AP Setup Locke                       | s Authentication Type, Encryption Type,<br>Password ID, Selected Registrar, State,<br>d, UUID-E and RF Bands.                         |
|     | Authentication Type: 7<br>modes supported by RaC<br>and WPA system.                                | There are four types of authentication<br>onfig. They are open, Shared, WPA-PSK                                                       |
|     | Encryption Type: For o<br>selection of encryption<br>WPA2, WPA-PSK and<br>encryption type supports | pen and shared authentication mode, the<br>type are None and WEP. For WPA,<br>WPA2-PSK authentication mode, the<br>both TKIP and AES. |
|     | <b>Config Methods</b> : Corres<br>an Enrollee for adding ex                                        | pond to the methods the AP supports as<br>ternal Registrars.                                                                          |
|     | Device Password ID:<br>specific password that the                                                  | Indicate the method or identifies the<br>selected Registrar intends to use.                                                           |
|     | Selected Registrar: Indi<br>Registrar to add an E<br>"FALSE".                                      | cate if the user has recently activated a<br>nrollee. The values are "TRUE" and                                                       |
|     | State: The current conf<br>"Unconfigured" and "Con-                                                | iguration state on AP. The values are<br>nfigured".                                                                                   |
|     | Version: WPS specified                                                                             | version.                                                                                                    |
|     | AP Setup Locked: Indica                                                                            | ate if AP has entered a setup locked state                                                                                            |
|     | UUID-E: The universa<br>generated by the Enrollee                                                  | lly unique identifier (UUID) element<br>. There is a value. It is 16 bytes.                                                           |
|     | RF Bands: Indicate al<br>dual-band AP must pro<br>"5GHz".                                          | l RF bands available on the AP. A<br>vide it. The values are "2.4GHz" and                                                             |
|     | OK: Click this button to                                                                           | exit the information screen.                                                                                                    |

| CXX |                                                               |
|-----|---------------------------------------------------------------|
|     | General WPS CCX                                               |
|     | COM >> FALSE                                                  |
|     | Cnie >> FaLSE                                                 |
|     | Otip >> F#LSE                                                 |
|     |                                                               |
|     |                                                               |
|     |                                                               |
|     |                                                               |
|     | OK                                                            |
|     | CCX information contains CCKM, Cmic and Ckip information.     |
|     | <b>OK</b> : Click this button to exit the information screen. |

## Advanced

This Advanced page provides advanced and detailed settings for your wireless network.

| P <b>rofi</b> le                                                                                                    | 444<br>Network                                                                                                    | Advanced                                                      | Statistics            | www               | <b>Ø</b><br>WPS                                                                                                    |                                                                                                    | 0 |
|----------------------------------------------------------------------------------------------------|----------------------------------------------------------------------------------------------------|---------------------------------------------------------------|-----------------------|-------------------|----------------------------------------------------------------------------------------------------|----------------------------------------------------------------------------------------------------|---|
| Vireless made >>                                                                                                    | 802,118                                                                                                    | /G/N mtx                                                      | •                     | Enable OCX (Cisco | Compatible eXtensions;                                                                                                    |                                                                                                    |   |
|                                                                                                    |                                                                                                    |                                                               |                       | Turn on CCKW      |                                                                                                    |                                                                                                    |   |
|                                                                                                    |                                                                                                    |                                                               |                       | Eneble Redia M    | pasurements                                                                                                    |                                                                                                    |   |
| Enable TX Bu                                                                                                    | irst                                                                                                    |                                                               |                       | Non-Servi         | ng Channel We as urements limit                                                                                                    | 2.50 ms (0-2000)                                                                                      |   |
| Enable TOP V                                                                                                    | Vindow Size                                                                                                    |                                                               |                       |                   |                                                                                                    |                                                                                                    |   |
| Fast Roaming                                                                                                    | g at _70 dBm                                                                                                    |                                                               |                       |                   |                                                                                                    |                                                                                                    |   |
| Show Auther                                                                                                    | tication Status I                                                                                                    | Dialog                                                        |                       |                   |                                                                                                    |                                                                                                    |   |
|                                                                                                    |                                                                                                    | haina Cada                                                    |                       |                   |                                                                                                    |                                                                                                    |   |
| Selec                                                                                                    | t Your Countrau                                                                                                    | SCRIDE LIDE                                                   |                       |                   |                                                                                                    |                                                                                                    |   |
| Selec                                                                                                    | t Your Country I                                                                                                    | CEION CODE                                                    | -                     |                   |                                                                                                    |                                                                                                    |   |
| Selec<br>1 B/G ⇒                                                                                                    | 0: CH1-11                                                                                                    | egion code                                                    | •                     |                   |                                                                                                    |                                                                                                    |   |
| Selec<br>1 B/G >><br>Apply                                                                                                    | 0: CH1-11                                                                                                    | Window on 0                                                   | ×                     |                   |                                                                                                    |                                                                                                    |   |
| Selec<br>1 B/G >><br>Apply<br>Statu<br>Extra Infi                                                                                                    | 5 >> 802.11g-AP                                                                                                    | -Wireless < > 00                                              | ►<br>0-50-50-08-68-02 |                   | Link Quality<br>Con - Course                                                                                                    | >> 100%                                                                                               |   |
| Solec<br>1 B/G >><br>Apply<br>Statu<br>Extra Info<br>Channe                                                                                                    | 0: CH1-11<br>0: CH1-11<br>0 >> 802.11g-AP<br>0 >> Link is Up [<br>1 >> 2 >>> 2/(7                                                                                                    | -Wireless <> 00<br>[xPower:1008]<br>MH2                       | ►<br>-E0-90-08-68-02  |                   | Link Quality<br>Signal Streng U<br>Satia Streng U                                                                                                    | >> 100%<br>h 1 >> 51%<br>h 2 >> 51%                                                                   |   |
| Solec<br>1 B/G >><br>Apply<br>Statu<br>Extro Info<br>Chaine<br>Authentication                                                                                         | 0: CH1-11<br>0: CH1-11<br>0: CH1-11<br>0: CH1-11<br>0: CH1-11<br>0: CH1-11<br>0: CH1-11<br>0: CH1-11<br>0: CH1-11<br>0: CH1-11<br>0: CH1-11<br>0: CH1-11                                                                                                    | -Wireless <> 00<br>[xPower:1003]<br>MH2                       | ►<br>0-60-90-00-00-02 |                   | Link Quality<br>Signal String<br>Signal String<br>Signal Stringt<br>Signal Stringt                                                                                                    | >> 100%<br>h 1 ≥> 51%<br>h 2 >> 51%<br>h 2 >> 51%                                                     |   |
| Selec<br>1 B/G >><br>Apply<br>Statu<br>Extra Info<br>Chaine<br>Authentication<br>Encryption                                                                           | 0: CH1-11<br>0: CH1-11<br>0: CH1-11<br>0: CH1-11<br>0: CH1-11<br>0: CH1-11<br>0: CH1-11<br>0: CH1-11<br>0: CH1-11<br>0: CH1-11<br>0: CH1-11<br>0: CH1-11<br>0: CH1-11<br>0: CH1-11                                                                                                    | -Wireless <> 00<br>(xPower:100%)<br>MH2                       | ►<br>-£0-90-08-60-02  |                   | Link (Assility<br>Signal String U<br>Signal String U<br>Signal String U<br>Noise String<br>Noise String                                                                                                    | >> 1000%<br>h 1 >> 51%<br>h 2 >> 51%<br>h 2 >> 70%<br>th +> 26%                                       |   |
| Solec<br>1 B/G >><br>Xophy<br>Statu<br>Extra Info<br>Channe<br>Authentication<br>Encryption<br>Network Type                                                           | 0: CH1-11<br>0: CH1-11<br>0: CH1 | -Wireless <-> 00<br>(xPower:100%)<br>MH2                      | ►E0-50-08-68-02       |                   | Link Quality<br>Signal Strengt<br>Signal Strengt<br>Signal Strengt<br>Noise Strengt<br>Transmit                                                                                                    | >> 100%<br>h 1 >> 51%<br>h 2 >> 50%<br>h 2 >> 70%<br>th >> 26%                                        |   |
| Solec<br>1 B/G >><br>Apply<br>Statu<br>Extra Info<br>Chaine<br>Authentication<br>Encryption<br>Network Type<br>IP Address                                             | 0: CH1-11<br>0: CH1-11<br>0: CH1 | -Wireless <> 00<br>[xPower:100%]<br>MH2<br>LITE               | ►<br>D-ED-90-08-08-02 |                   | Link Quality<br>Signal Streng to<br>Signal Streng to<br>Roise Streng<br>Noise Streng<br>Fransmit<br>Link Speed >> 54.0 Mbps                                                                                                    | >> 100%<br>h 1 >> 51%<br>h 2 >> 51%<br>h 3 >> 70%<br>th >> 20%                                        |   |
| Selec<br>1 B/G >><br>Apply<br>Statu<br>Extra Info<br>Chaine<br>Authentication<br>Encryption<br>Network Type<br>IP Address<br>Sub Wast                                 | Country I     O: CH1-11     O: CH1-11                                                                                                    | -Wireless <> 00<br>[xPower:1008]<br>MH2<br>ure<br>13<br>5.0   | ►0-90-08-08-02        |                   | Link Quality<br>Signal Streng to<br>Signal Streng to<br>Noise Streng<br>Noise Streng<br>Transmit<br>Link Speed >> 54.0 Wbps<br>Throughput >> 0.000 Kbps                                                                                                    | ** 100% h 1 >> 51% h 1 >> 51% h 2 >> 51% h 3 >> 70% h 3 >> 20% Max 0,150                              |   |
| Select<br>1 B/G >><br>Apply<br>Statu<br>Extra Info<br>Chaine<br>Authentication<br>Encryption<br>Network Type<br>IP Address<br>Sub Wask<br>Default Gateway             | the second second                                                                                                    | -Wireless <> 00<br>[xPower:100%]<br>MH2<br>LITE<br>[2]<br>5.0 | ►£0-90-00-00-02       |                   | Link Quality<br>Signal Strengt<br>Signal Strengt<br>Signal Strengt<br>Noise Strengt<br>Noise Strengt<br>Link Speed >> 54.0 Wbps<br>Throughput >> 0.000 Kbps                                                                                                    | ▶> 1000%<br>h 1 >> 51%<br>h 2 >> 51%<br>h 2 >> 50%<br>th ≫ 26%<br>Max<br>D,160<br>Kops                |   |
| Solec<br>1 B/G >><br>Xoply<br>Statu<br>Extra Info<br>Channe<br>Authentication<br>Encryption<br>Network Type<br>IP Address<br>Sub Wask<br>Default Gateway              | <ul> <li>t Your Country I</li> <li>0: CH1-11</li> <li>0: CH1-11</li> <li>0: CH1-11</li> <li>0: CH1-11</li> <li>0: CH1-11</li> <li>0: CH1-11</li> <li>10: CH1-11</li> <li>11: CH1-11</li> <li>11: CH1-11</li> <li>11: CH1-11</li></ul>                                                                                                    | -Wireless «> 00<br>(«Рожет:100%)<br>мн.2<br>цге<br>13<br>5.0  | ►<br>E0-90-08-60-02   |                   | Link Quality<br>Stand Strengt<br>Stand Strengt<br>Signal Strengt<br>Noise Strengt<br>Link Speed >> 54.0 Mbps<br>Throughput >> 0.000 Kbps<br>Receive                                                                                                    | ×× 1000% h 1 >> 51% h 1 >> 51% h 2 >> 500% h 2 >> 70% th >> 26% Wax U,1+0 Kops Wax Wax U,4+0 Kops Wax |   |
| Solec<br>1 B/G >><br>Xophy<br>Statu<br>Extra Info<br>Channe<br>Authentication<br>Encryption<br>Network Type<br>IP Address<br>Sub Wast<br>Default Gateway<br>BW >> n/a | <ul> <li>t Your Country I</li> <li>0: CH1-11</li> <li>0: CH1-11</li> <li>0: CH1-11</li> <li>0: CH1-11</li> <li>0: CH1-11</li> <li>0: CH1-11</li> <li>0: CH1-11</li> <li>1: Supplementation</li> <li>1: Supplementation</li></ul>                                                                                                    | -Wireless> 00<br>[xPower:100%]<br>MH2<br>13<br>5.0<br>SNP0    | >> n/a                |                   | Link Quality<br>Signal Streng ti<br>Signal Streng ti<br>Signal Streng ti<br>Noise Streng<br>Noise Streng<br>Noise | ** 100%<br>h 1 ** 51%<br>h 2 ** 51%<br>h 2 ** 20%<br>th ** 26%<br>Max<br>D. 160<br>Kops<br>Max        |   |

| Advanced Tab              |                                                                                                    |  |  |  |  |
|---------------------------|----------------------------------------------------------------------------------------------------|--|--|--|--|
| Wireless mode             | Select wireless mode. There are 802.11b/g/n mixed,<br>802.11b only and 802.11b/g mixed modes are supported.<br>Default mode is 802.11b/g/n mixed. |  |  |  |  |
| Enable Tx Burst           | Check to enable the burst mode.                                                                                                    |  |  |  |  |
| Enable TCP<br>Window Size | Check to increase the transmission quality.                                                                                                    |  |  |  |  |
| Fast Roaming at           | Check to set the roaming interval, fast to roaming, setup by transmits power.                                                                     |  |  |  |  |
| Show                      | When you connect AP with authentication, choose                                                                                                   |  |  |  |  |

| Authentication<br>Status Dialog                | whether show "Authentication Status Dialog" or not.<br>Authentication Status Dialog displays the process about<br>802.1x authentications.                                                                                                    |  |  |  |  |  |
|------------------------------------------------|----------------------------------------------------------------------------------------------------|--|--|--|--|--|
| Select Your<br>Country Region<br>Code          | Select your country region code from the pull-down menu.                                                                                                    |  |  |  |  |  |
| Enable CCX<br>(Cisco Compatible<br>extensions) | <ul> <li>Check to enable the CCX function.</li> <li>Turn on CCKM</li> <li>Enable Radio Measurements: Check to enable the Radio measurement function.</li> <li>Non-Serving Measurements limit: User can set channel measurement every 0~2000 milliseconds. Default is set to 250 milliseconds.</li> </ul> |  |  |  |  |  |
| Apply                                          | Click to apply above settings.                                                                                                    |  |  |  |  |  |

## Statistics

The Statistics screen displays the statistics on your current network settings.

| Profile Network   Network Advanced   Statistics   Frames Transmitted Successfully Frames Retransmitted Successfully Frames Fail To Receive ACK After All Retries RTS Frames Successfully Peceive CTS RTS Frames Fail To Receive CTS Rts Frames Fail To Receive CTS Reset Counter Status > 802.11geAP - Wireless ->>00-ED-50-88-68-02 Extra Infa >> Link is Up [[XPower:1808] Channel >> 2 <>> 2412 MHz Authentication >> Uhknown                                                                                                    | <ul> <li>450</li> <li>39</li> <li>0</li> <li>0</li> <li>0</li> <li>0</li> </ul> |
|----------------------------------------------------------------------------------------------------|---------------------------------------------------------------------------------|
| Transmit       Receive         Frames Transmitted Successfully         Frames Ratransmitted Successfully         Frames Ratransmitted Successfully         Frames Ratransmitted Successfully         Frames Fail To Receive ACK After All Ratries         RTS Frames Successfully Receive CTS         RTS Frames Fail To Receive CTS         Reset Counter         Status >> 002.11g-AP -Wireless ->> 00-E0-50-08-60-02         Estre Infe >> Link is Up [TxPower:1003]         Channel >> 2 <>> 2412 MHz         Authentication >> Unknown | - 450<br>- 39<br>- 0<br>- 0                                                     |
| Frames Transmitted Successfully<br>Frames Ratiransmitted Successfully<br>Frames Fail To Receive ACK After All Ratries<br>RTS Frames Successfully Receive CTS<br>RTS Frames Fail To Receive CTS<br>RTS Frames Fail To Receive CTS<br>Reset Counter<br>Status >> 802.11g-AP -Wireless =>> 00-E0-58-88-80-02<br>Estre Info >> Link is Up [TxPower:1008]<br>Channel >> 2 <=> 2412 MHz<br>Authentication >> Unknown                                                                                                    | - 450<br>- 39<br>- 0<br>- 0                                                     |
| Frames Retransmitted Successfully Frames Fail To Receive ACK After All Retries RTS Frames Successfully Receive CTS RTS Frames Fail To Receive CTS Reset Counter Status >> 002.11g-AP -Wireless >>> 00-E0-98-88-80-02 Extre Info >> Link is Up [TxPower:1008] Channel >> Z <>>> 2412 MHz Authentication >> Unknown                                                                                                    | = 39<br>- 0<br>- 0<br>- 0                                                       |
| Frames Fail To Receive ACK After All Retries         RTS Frames Successfully Receive CTS         RTS Frames Fail To Receive CTS         Reset Counter         Status >> 002.11g-AP -Wireless >>> 00-E0-50-00-60-00         Extre Info >> Link is Up [TxPower:1008]         Channel >> Z <>> 2412 MHz         Authentication >> Unknown                                                                                                    | - 0<br>- 0                                                                      |
| RTS Frames Successfully Receive CTS<br>RTS Frames Fail To Receive CTS<br>Reset Counter<br>Status >> 002.11g-XP -Wireless >>> 00-E0-98-88-88-82<br>Estre Info >> Link is Up [TxPower:1808]<br>Channel >> 2 <-> 2412 MHz<br>Authentication >> Unknown                                                                                                    | - 0<br>- 0                                                                      |
| RTS Frames Fail To Receive CTS Reset Counter Status >> 802.11g-AP -Wireless =>> 00-E0-90-88-88-02 Extra Infa >> Link is Up [TxPower:1008] Channel >> 2 <-> 2412 MHz Authentication >> Unknown                                                                                                    | - p                                                                             |
| Reset Counter<br>Status >> 002.11g-AP -Wireless =>> 00-E0-50-08-08-02<br>Extra Info >> Link is Up [TxPower:100%]<br>Channel >> Z <>> 2412 MHz<br>Authentication >> Unknows                                                                                                    |                                                                                 |
| Extre Info >> Link is Up [TxPower:1008]<br>Channel >> Z <> 2412 MHz<br>Authentication >> Unknown                                                                                                    | contractionality or atoms                                                       |
| Channel >> 2 <> 2412 MHz<br>Authentication >> Unknown                                                                                                    | gth 1 ++ 49%                                                                    |
| Authentication >> Unknown                                                                                                    | 12 Ching: 2 >> 55%                                                              |
|                                                                                                    | Renal Stringth 1 Ar 784                                                         |
| Encryption >> None                                                                                                    | Noise Strength >> 26%                                                           |
| Network Type >> Infrastructure                                                                                                    | Transmit                                                                        |
| IP Address >> 192,168,1.33                                                                                                    | Link Speed >+ 54.0 Mbps                                                         |
| Sup Mask >> 255.255.0<br>Default Gateway >>                                                                                                    | Throughput >> 0.000 Kbps 0.160                                                  |
| HT                                                                                                    | Darotue                                                                         |
| Billion pla                                                                                                    | Link Speed >> 1.0 Wops                                                          |
| Gi>>n/a WGS>>n/a SNR1>>n/a                                                                                                    | Throughput >+ 9.920 Ktps                                                        |

| Transmit                                        |                                                                          |  |  |  |
|-------------------------------------------------|--------------------------------------------------------------------------|--|--|--|
| Frames Transmitted Successfully                 | Shows information of frames successfully sent.                           |  |  |  |
| Frames Retransmitted<br>Successfully            | Shows information of frames successfully sent with one or more reties.   |  |  |  |
| Frames Fail To Receive ACK<br>After All Retries | Shows information of frames failed transmit after hitting retry limit.   |  |  |  |
| RTS Frames Successfully Receive<br>CTS          | Shows information of successfully receive<br>CTS after sending RTS frame |  |  |  |

| RTS Frames Fail To Receive<br>CTS | Shows information of failed to receive CTS after sending RTS. |
|-----------------------------------|---------------------------------------------------------------|
| Reset Counter                     | Click this button to reset counters to zero.                  |

| 😽 RaUl                                  |                                                         |           |                 |          |                   |                   |               | X      |
|-----------------------------------------|---------------------------------------------------------|-----------|-----------------|----------|-------------------|-------------------|---------------|--------|
| Profile Ne                              | للله {<br>twork Adv                                     | anced     | )<br>Statistics | ACC NYMM | <b>Ø</b><br>WPS   |                   |               | R<br>R |
| Transmit                                | Rece                                                    | ive       |                 |          |                   |                   |               |        |
| Frames Pacety                           | ed Successfully                                         |           |                 |          |                   |                   | 16            |        |
| Frames Receiv                           | ed With CRC Error                                       |           |                 |          |                   |                   | 758           |        |
| Frames Droppa                           | Frames Drooped Due To Out-of-Resource                   |           |                 |          |                   |                   | 0             |        |
| Duplicate Fran                          | Duplicate Frames Received                               |           |                 |          |                   |                   | 0             |        |
| Rexet Counter                           |                                                         |           |                 |          |                   |                   |               |        |
| Status >>                               | 802.11g-AP -Wirds                                       | ess ≪~⊁00 | -E0-58-68-68-02 |          |                   | Link Quality >>   | 100%          |        |
| Extra Info >> Link is Up (TxPower:100%) |                                                         |           |                 |          | Signal Strength 1 | >> 55%            |               |        |
| Channel >>                              | Channel >> 2 <> 2417 MHz                                |           |                 |          |                   | Signal Strength Z | >> 55%        |        |
| Authentication >>                       | Authentication >> Uhknown                               |           |                 |          |                   | Signal Strength 3 | ×× 76%        |        |
| Encryption >>                           | Infractiniciture                                        |           |                 |          |                   | Noise Strength    | >> 26%        |        |
| IP Address as                           | Network Type >> Infrastructure                          |           |                 |          | Transmit          |                   | Wax           |        |
| Sub Wesk >>                             | IP Address >> 192.108.1.03<br>Sub Wetk >> 255.255.255.0 |           |                 |          | Throughout        | >> 54.0 MDps      |               |        |
| Default Gateway >>                      | Default Gateway >>                                      |           |                 |          | in rodgi pac      | s clobbilitips    | 0.160<br>Marc |        |
|                                         | HT                                                      |           |                 |          | Receive           |                   | ALL N         |        |
| BW ≥> n/a                               |                                                         | SNP0 -    | ⊳ n/a           |          | Link Speed        | >> 1.0 Mbps       | Max           |        |
| Gl ≫ n/a                                | omv⇒snua snanos nua<br>Gl>⊧n/a WCS>>n/a SNR1>>n/a       |           |                 |          | Throughput        | >> 9.424 Kbps     | 9.920<br>Kaps |        |

| Receive Statistics                |                                                    |
|-----------------------------------|----------------------------------------------------|
| Frames Received Successfully      | Shows information of frames Received Successfully. |
| Frames Received With CRC<br>Error | Shows information of frames received with          |

|                                          | CRC error.                                                 |
|------------------------------------------|------------------------------------------------------------|
| Frames Dropped Due To<br>Out-of-Resource | Shows information of frames dropped due to resource issue. |
| Duplicate Frames Received                | Shows information of duplicate received frames.            |
| Reset Counter                            | Click this button to reset counters to zero.               |

## WMM / QoS

The WMM page shows the Wi-Fi Multi-Media power save function and Direct Link Setup that ensure your wireless network quality.

| 100000                                                                     |                                                                                                    |                      |                  |           |                                                                                                    |                                                  |
|----------------------------------------------------------------------------|----------------------------------------------------------------------------------------------------|----------------------|------------------|-----------|----------------------------------------------------------------------------------------------------|--------------------------------------------------|
| <u>P</u>                                                                   | خصك                                                                                                    | S.                   | M                | Qos       | Ø                                                                                                    | 2                                                |
| Profile                                                                    | Network                                                                                                    | Advanced             | Statistics       | NAMAN     | WPS                                                                                                    |                                                  |
| WMM Setup                                                                  | Status                                                                                                    |                      |                  |           |                                                                                                    |                                                  |
| V                                                                          | WMM >> Enabled                                                                                                    | Ромен                | Save >> Disabled |           | D                                                                                                    | irect Link >> Disabled                           |
| <b>2</b> W                                                                 | IWM Enable                                                                                                    |                      |                  |           |                                                                                                    |                                                  |
| (                                                                          | WWW - Power Sa                                                                                                    | ve Enable            |                  |           |                                                                                                    |                                                  |
|                                                                            | AC,BX                                                                                                    |                      | VC_BE            | □ AC_M    | ☐ 40_100                                                                                                    |                                                  |
| (                                                                          | Direct Link Setu;                                                                                                    | p Enable             |                  |           |                                                                                                    |                                                  |
|                                                                            | WWC Address                                                                                                    |                      |                  | Timeout V | aua >> 60 sec                                                                                                    | Apply                                            |
|                                                                            |                                                                                                    |                      |                  |           |                                                                                                    | 1949 W                                           |
|                                                                            |                                                                                                    |                      |                  |           |                                                                                                    | Tear Doxn                                        |
|                                                                            |                                                                                                    |                      |                  |           |                                                                                                    |                                                  |
|                                                                            |                                                                                                    |                      |                  |           |                                                                                                    |                                                  |
|                                                                            |                                                                                                    |                      |                  |           |                                                                                                    |                                                  |
|                                                                            |                                                                                                    |                      |                  |           |                                                                                                    |                                                  |
|                                                                            |                                                                                                    |                      |                  |           |                                                                                                    |                                                  |
|                                                                            |                                                                                                    |                      |                  |           |                                                                                                    |                                                  |
|                                                                            |                                                                                                    |                      |                  |           |                                                                                                    |                                                  |
| 2                                                                          | tetus >> 802.11g-AP                                                                                                    | -Wireless <> 00      | 0-60-90-00-00-02 | 1         | Link Quality                                                                                                    | >> 100%                                          |
| Extra                                                                      | ə İndo≫ Link isUp ∏                                                                                                    | [xPower:100%]        |                  |           | Signel Strength                                                                                                    | 1 >> 49%                                         |
| Ch                                                                         | annel >> 2 <> 2417                                                                                                    | WHz                  |                  |           | Signel St. <mark>rength</mark>                                                                                                    | 2 >> 44%                                         |
| Authentic                                                                  | ation >> Unknown                                                                                                    |                      |                  | 1         |                                                                                                    | 15%                                              |
|                                                                            |                                                                                                    |                      |                  |           |                                                                                                    |                                                  |
| Encry                                                                      | ption ≫ Nane<br>Trans a laSantant                                                                                             |                      |                  | 1         | Noise Strengt                                                                                                    | h >> 26%                                         |
| Encry<br>Network                                                           | ption >> None<br>Type >> Infrastructs<br>descripts 102,148,1,2                                                                | ura                  |                  | I         | Noise Strengt<br>ransmit                                                                                                    | h >> 26%                                         |
| Encry<br>Network<br>IP Ad                                                  | ption >> None<br>Type >> Infrastructs<br>dress >> 192.168.1.3<br>Work >> 255 255 255                                          | ure<br>B             |                  | T         | Norse Strengt<br>ranomit<br>Link Speed >> 54.0 Mbps                                                                                             | h >> 26%                                         |
| Encry<br>Natwork<br>IP Ad<br>Sub<br>Default Gat                            | ption >> None<br>Type >> Infrastruct<br>dress >> 192, 168, 1.3<br>Mask >> 255, 255, 259<br>eway >>                            | ura<br>13<br>5.0     |                  | 1         | Noise Strengt<br>raromit<br>Link Speed >> 54.0 Mbps<br>Throughput >> 0.000 Kbps                                                                 | n >> 25%<br>Max<br>0,160                         |
| Encry<br>Network<br>IP 4d<br>Sub<br>Default Gat                            | ption >> None<br>Type >> Infrastruct<br>dress >> 192,168,1.3<br>Mask >> 255,255,259<br>eway >><br>HT                          | ure<br>13<br>5.0     |                  | 1         | Noise Strengt<br>reromit<br>Link Speed >> 54,0 Mbps<br>Throughput >> 0,000 Kbps                                                                 | Max<br>0.160<br>Hbps                             |
| Encry<br>Network<br>IP Ad<br>Sub<br>Default Gat                            | ption >> None<br>Type >> Infrastruct<br>dress >> 192,168,1.3<br>Wask >> 255,255,259<br>eway >><br>HT                          | ure<br>13<br>5.0<br> |                  | I         | Noise Strengt<br>raromit<br>Link Speed >> 54,0 Mbps<br>Throughput >> 0,000 Kbps<br>eccive<br>Link Speed >> 1,0 Mbps                             | h >> 26%<br>Mex<br>0.160<br>Rbps<br>Mex          |
| Encry<br>Network<br>IP Ad<br>Sub<br>Default Gat<br>BW >> n/r<br>Gl >> n/r  | ption >> None<br>Type >> Infrastructure<br>dress >> 192.168.1.3<br>Mask >> 255.255.259<br>except >><br>HT<br>a<br>a NCS >> n. | ura<br>33<br>5.0<br> | >>n/a            | 1         | Note Strengt<br>raromit<br>Link Speed >> 54.0 Mbps<br>Throughput >> 0.000 Kbps<br>ecceive<br>Link Speed >> 1.0 Mbps<br>Throughput >> 9.920 Kbps | Mex<br>0.160<br>Hbps<br>Mex<br>0.00              |
| Encry<br>Network<br>IP Ad<br>Sub<br>Default Gat<br>BW >> n/r<br>Gl >> n/r  | ption >> None<br>Type >> Infrastructure<br>dress >> 192.168.1.3<br>Mask >> 255.255.251<br>ewey >><br>HT<br>a<br>a NCS >> n.   | una<br>13<br>5.0<br> | >> n/a<br>>> n/a | 1         | Noise Strengt<br>faromit<br>Link Speed >> 54,0 Mbps<br>Throughput >> 0,000 Kbps<br>eccive<br>Link Speed >> 1,0 Mbps<br>Throughput >> 9,920 Kbps | h >> 26%<br>Max<br>0,160<br>Hbps<br>Max<br>9,920 |
| Encry<br>Network<br>IP Ad<br>Sub<br>Default Gat<br>BM/ >> n/r<br>GI >> n/r | ption >> None<br>Type >> Infrastructu<br>dress >> 192.168.1.3<br>Mask >> 255.255.251<br>evvey >><br>HT<br>a<br>a NICS >> n.   | ura<br>13<br>5.0<br> | >> n/a<br>>> n/a | ,         | Noise Strengt<br>faromit<br>Link Speed >> 54.0 Mbps<br>Throughput >> 0.000 Kbps<br>eccive<br>Link Speed >> 1.0 Mbps<br>Throughput >> 9.920 Kbps | Max<br>0.160<br>Naps<br>Mex<br>9.920<br>Naps     |

| WMM Enable               | Check the box to enable Wi-Fi Multi-Media function.                                                                                                    |
|--------------------------|----------------------------------------------------------------------------------------------------|
| WMM- Power Save Enable   | Select which ACs you want to enable.                                                                                                    |
| Direct Link Setup Enable | Check the box to enable Direct Link Setup.                                                                                                    |
| MAC Address              | <ul> <li>The setting of DLS indicates as follow :</li> <li>Fill in the blanks of Direct Link with MAC Address of STA, and the STA must conform to two conditions:</li> <li>Connecting with the same AP that supports DLS feature</li> </ul>              |
|                          | <ul> <li>DSL enabled.</li> </ul>                                                                                                    |
| Timeout Value            | Timeout Value represents that it disconnect<br>automatically after few seconds. The value is<br>integer that must be between 0~65535. It<br>represents that it always connects if the value is<br>zero. Default value of Timeout Value is 60<br>seconds. |
| Apply                    | Click this button to apply the settings.                                                                                                    |
| Tear Down                | Select a direct link STA, then click "Tear Down" button to disconnect the STA.                                                                                                    |

## WPS

The primary goal of Wi-Fi Protected Setup (Wi-Fi Simple Configuration) is to simplify the security setup and management of Wi-Fi networks. The STA as an Enrollee or external Registrar supports the configuration setup using PIN (Personal Identification Number) configuration method or PBC (Push Button Configuration) method through an internal or external Registrar.

## Radio On/Off

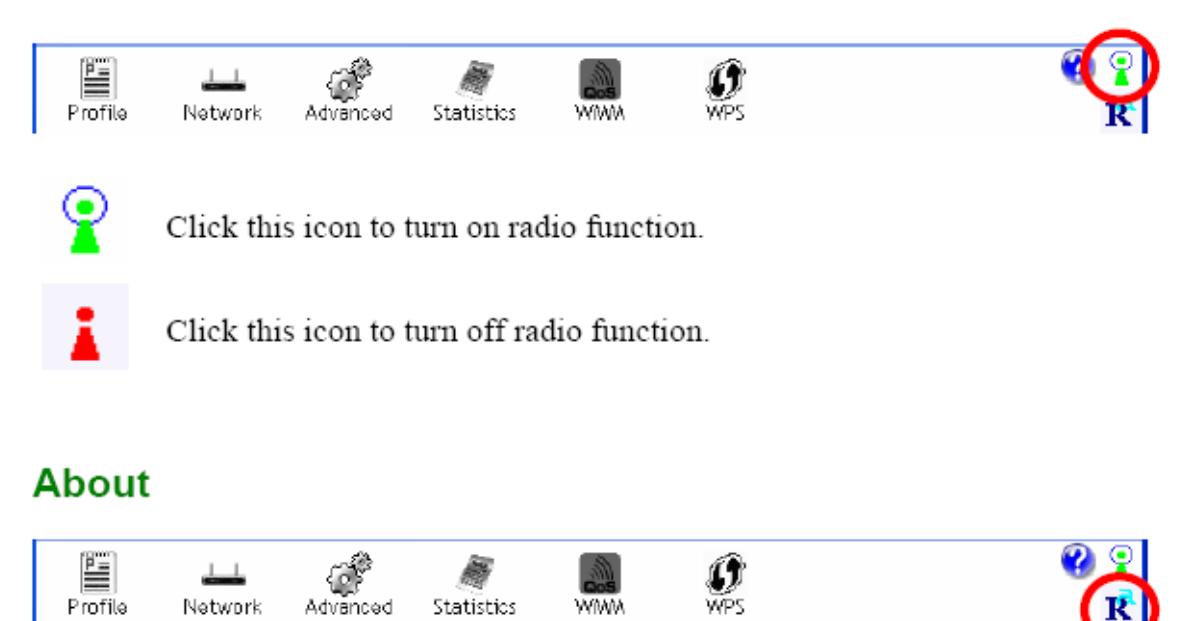

Click this button to show the information of the wireless card including, RaConfig Version/ Date, Driver Version/ Date, EEPROM Version, Firmware Version and Phy\_Address.

| Profile                                                                                                    | Network                                                                                                    | Advanced                                                            | )<br>Statistics         | <b>N</b> WWA        | <b>Ø</b><br>WPS                                             |                                                                                                    |                                                                                                    | G |
|----------------------------------------------------------------------------------------------------|----------------------------------------------------------------------------------------------------|---------------------------------------------------------------------|-------------------------|---------------------|-------------------------------------------------------------|----------------------------------------------------------------------------------------------------|----------------------------------------------------------------------------------------------------|---|
|                                                                                                    | J                                                                                                    | c) Copyright 2007                                                   | , Palink Technology,    | , Inc. All rights n | served.                                                     |                                                                                                    |                                                                                                    |   |
|                                                                                                    |                                                                                                    | RaConfig Version :                                                  | × 2.0.2.0               |                     | Data >> 05-15-                                              | 2007                                                                                                    |                                                                                                    |   |
|                                                                                                    | Driver Version >> 1.0.3.0                                                                                                    |                                                                     |                         | Date >> 05-07-2007  |                                                             |                                                                                                    |                                                                                                    |   |
|                                                                                                    |                                                                                                    | EEPROM Version :                                                    | ee 1.1                  |                     |                                                             |                                                                                                    |                                                                                                    |   |
|                                                                                                    | ī                                                                                                    | irmware Version :                                                   | >> D,7                  |                     |                                                             |                                                                                                    |                                                                                                    |   |
|                                                                                                    |                                                                                                    | Phy_Address :                                                       | > 00-12-0E-00-00-       | 12                  |                                                             |                                                                                                    |                                                                                                    |   |
|                                                                                                    |                                                                                                    |                                                                     |                         |                     |                                                             |                                                                                                    |                                                                                                    |   |
|                                                                                                    |                                                                                                    |                                                                     |                         |                     |                                                             |                                                                                                    |                                                                                                    |   |
|                                                                                                    |                                                                                                    |                                                                     | ww                      | W.RALINKTECH.C      | ow                                                          |                                                                                                    |                                                                                                    |   |
|                                                                                                    |                                                                                                    |                                                                     | ww                      | W.RALINKTECH.C      | ow                                                          |                                                                                                    |                                                                                                    |   |
|                                                                                                    |                                                                                                    |                                                                     | ww                      | W.RALINKTECH.C      | CM .                                                        |                                                                                                    |                                                                                                    |   |
| Statu                                                                                                    | s >> 802.11g-4                                                                                                    | P-Windess ->0                                                       | ww1                     | W.RALINKTECH.C      | ow                                                          | ini conto-                                                                                                    | - 1000                                                                                                    |   |
| Statu<br>Extra Inf                                                                                                 | a >> 802.11g-4<br>a >> Link is Up                                                                                                    | P-Windess ==>0<br>[TxPower:1003]                                    | WW1                     | W,RALINKTECH,C      | CM                                                          | ini sonto-                                                                                                    | • 1001<br>1 ** 45%                                                                                                    |   |
| Statu<br>Extre Inf<br>Chann                                                                                        | a → 802.11g+A<br>a → Link is Up<br>a → Z → Z41                                                                                                    | P -Windess>0<br>[TxPower:1803]<br>2 MHz                             | WW1<br>0-E0-50-88-68-02 | W, PALINKTECH, C    | сж                                                          | inii anity<br>ength<br>titi                                                                                         | • 100N<br>1 ••• 45%<br>2 ••• 50%                                                                                                    |   |
| Statu<br>Extre Inf<br>Chann<br>Autrenticato                                                                        | a >> 802.11g-X<br>a >> Link is Up<br>al >> Z <-> 241<br>n >> Unknown                                                                                                 | P -Windess>0<br>[TxPower:1003]<br>7 MHz                             | WW1<br>0-E0-98-88-68-02 | W.PALINKTECH.C      | ож                                                          | i ni sinily<br>engti<br>engti<br>tu tingti                                                                          | 1 *** 45%<br>2 ** 50%                                                                                                    |   |
| Statu<br>Extra Inf<br>Chann<br>Authenticatio<br>Encryptio                                                          | a >> 802.11g-A<br>a >> Link is Up<br>al >> Z <-> 241<br>n >> Unknawn<br>n >> Name                                                                                    | P -Windess>0<br>[TxPower:1008]<br>2 MHz                             | WW1                     | W.RALINKTECH.C      | ож                                                          | init control -<br>ength<br>ength<br>total frength<br>Noise Strength                                                 | - 1004<br>1 ++ 45%<br>2 ++ 50%<br>                                                                                                    |   |
| Statu<br>Extre Inf<br>Chann<br>Authenticatio<br>Encryptio<br>Network Typ                                           | a >> 802.11g-A<br>a >> Link is Up<br>al >> Z <-> 241<br>n >> Unknawn<br>n >> None<br>c >> Infrastruc                                                                 | P -Wireless ==>0<br>[TxPower:1008]<br>2 MHz<br>ture                 | WW1                     | W.RALINKTECH.C      | CW<br>Transmit                                              | ength<br>ength<br>(thi<br>server brength<br>Noise Strength                                                          | 2 100N<br>1 ++ 45%<br>2 →> 50%<br>5 + - 26%                                                                                              |   |
| Statu<br>Extra Inf<br>Chann<br>Authenticatio<br>Encryptio<br>Network Typ<br>IP Addres                              | s >> 802.11g-A<br>c >> Link is Up<br>s >> Link is Up<br>n >> Unknawn<br>n >> None<br>c >> Infrastruc<br>s >> 192.168.1                                               | P -Windess>0<br>[TxPowers1803]<br>2 MHz<br>ture<br>.33              | WW1<br>0-E0-50-88-68-02 | W, PALINKTECH, C    | CW<br>Transmit<br>Link Speed >>                             | Crist Could y<br>ength<br>(th :<br>Crist Changes<br>Rootse Strength<br>544.0 WDps                                   | • 1001<br>1 ** 45%<br>2 ** 50%<br>** 26%                                                                                                 |   |
| Statu<br>Extra Inf<br>Chann<br>Authenticatio<br>Encryptio<br>Network Typ<br>IP Addres<br>Sub Mas<br>Default Gatewa | a >> 802.11g-A<br>a >> Link is Up<br>a) >> Z <-> 241<br>n >> Unknawn<br>n >> Name<br>c >> Infrastruc<br>s >> 192.168.1<br>k >> 255.255.2<br>y >>                     | P -Wineless>0<br>[TxPower:1008]<br>2 MHz<br>ture<br>.33<br>55.0     | WW1                     | W.RALINKTECH.C      | CW<br>Transmit<br>Link Speed >><br>Throughput >>            | Vinit Society -<br>ength<br>Gene (ength<br>Gene (ength<br>Gene (ength<br>Rollse Strength<br>S4.0 Wbps<br>0.030 Kbps | • 1004<br>1 ++ 45%<br>2 ++ 50%<br>5 ++ 26%<br>** 26%                                                                                     |   |
| Statu<br>Extre Inf<br>Chann<br>Authenticatio<br>Encryptio<br>Network Typ<br>IP Addres<br>Sub Nes<br>Sub Nes        | s >> 802.11g-A<br>a >> Link is Up<br>a >> Link is Up<br>a >> 2 <> 241<br>a >> Unknawn<br>a >> Unknawn<br>a >> Infrastruc<br>s >> 192.168.1<br>k >> 255.255.2<br>y >> | P -Windess>0<br>[TxPowers1008]<br>2 MHz<br>ture<br>.33<br>55.0      | WW1                     | W.RALINKTECH.C      | CW<br>Transmit<br>Link Speed >><br>Throughput >>            | Link couldy -<br>ength<br>(th :<br>tspol/ticet<br>Noise Strength<br>54.0 Wbps<br>0.000 Kbps                         | • 1000<br>1 ++ 45%<br>2 -> 50%<br>0 +                                                                                                    |   |
| Statu<br>Extre Inf<br>Channi<br>Authenticatio<br>Encryptio<br>Network Typ<br>IP Addres<br>Sub Wes<br>Sub Wes       | a >> 802.11g-A<br>a >> Link is Up<br>a >> Z <-> 241<br>a >> Unknawn<br>a >> Nane<br>c >> Infrastruc<br>s >> 192.168.1<br>k >> 255.255.2<br>y >>                      | P -Windexs s-> 20<br>[TxPowers1803]<br>2 MHz<br>ture<br>.33<br>55.0 | WW1                     | W.PALINKTECH.C      | CW<br>Transmit<br>Link Speed >><br>Throughput >><br>Repetue | I mit scoulds<br>ength<br>cthr:<br>totss Strength<br>54.0 Wbps<br>0.030 Kbps                                        | <ul> <li>1001</li> <li>1 &gt;&gt; 45%</li> <li>2 &gt;&gt; 50%</li> <li>&gt;&gt; 26%</li> <li>Max</li> <li>0.168</li> <li>Naps</li> </ul> |   |

# UNINSTALLATION

In case you need to uninstall the utility and driver, please refer to below steps. (As you uninstall the utility, the driver will be uninstalled as well.)

## 1. Go to Start $\rightarrow$ Programs $\rightarrow$ Ralink Wireless $\rightarrow$ Uninstall.

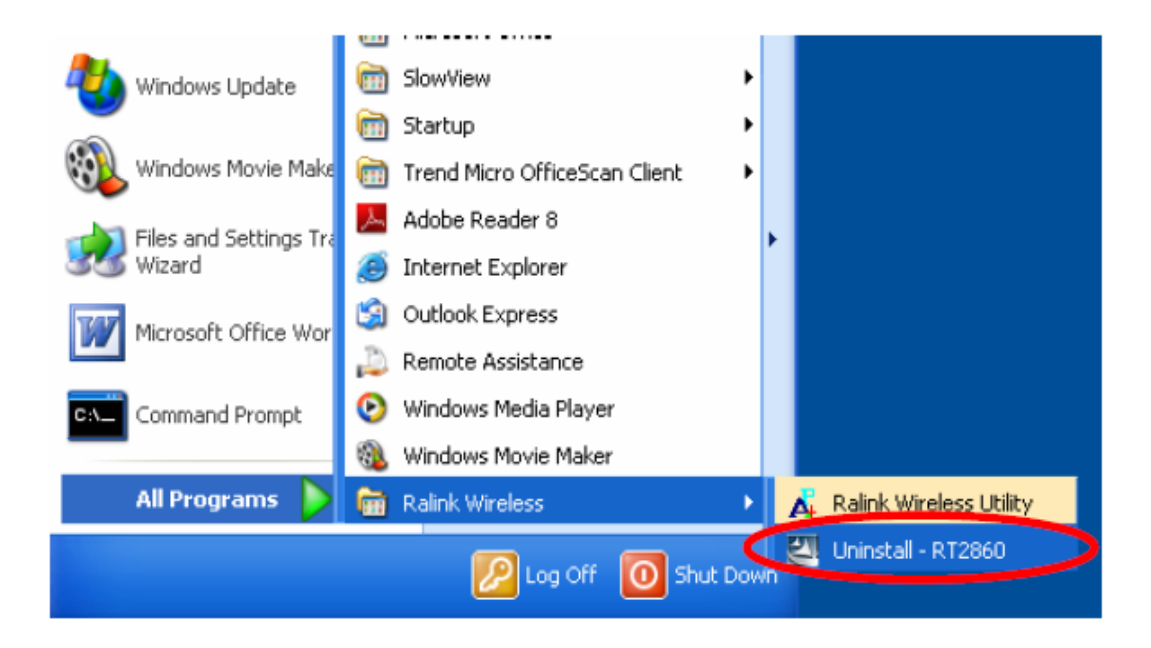

| 2. | Select Remove al | button and | click Next to | start uninstalling. |
|----|------------------|------------|---------------|---------------------|
|----|------------------|------------|---------------|---------------------|

| Intelligent wireless card - I              | InstallShield Wizard                                              | ×   |  |  |  |
|--------------------------------------------|-------------------------------------------------------------------|-----|--|--|--|
| Please select one way to continue install. |                                                                   |     |  |  |  |
|                                            | There have existed an older version. Which way do you like to do? |     |  |  |  |
| InstallShield                              | < Back Next> Cance                                                | i I |  |  |  |

 Click Yes to complete remove the selected application and all of its features.

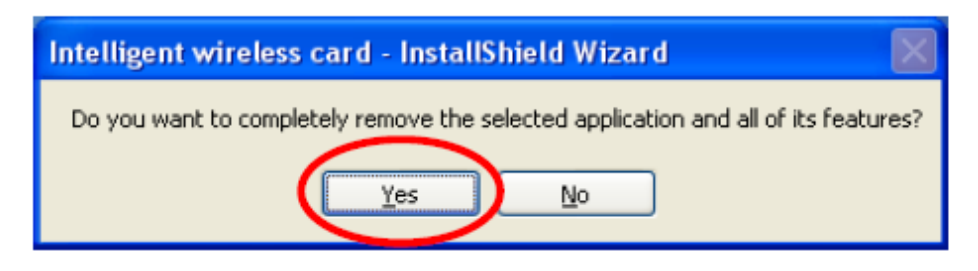

4. Select "Yes, I want to restart my computer now" and then click Finish to complete the uninstallation.

| Intelligent wireless card - In | istallShield Wizard                                                                                         |
|--------------------------------|----------------------------------------------------------------------------------------------------|
|                                |                                                                                                    |
|                                | Uninstall Complete<br>InstallShield Wizard has finished uninstalling Intelligent wireless card.             |
|                                | <ul> <li>Yeo, I want to restart my computer now.</li> <li>N o, I will restart my computer later.</li> </ul> |
|                                | Hemove any disks from their crives, and then blok Hinish to complete selup.                                 |
|                                | $\frown$                                                                                                    |
| InstallShield                  | < Back Finish Cancel                                                                                        |

## **Regulatory statement**

## **Federal Communication Commission Interference Statement**

This equipment has been tested and found to comply with the limits for a Class B digital device, pursuant to Part 15 of the FCC Rules. These limits are designed to provide reasonable protection against harmful interference in a residential installation. This equipment generates, uses and can radiate radio frequency energy and, if not installed and used in accordance with the instructions, may cause harmful interference to radio communications. However, there is no guarantee that interference will not occur in a particular installation. If this equipment does cause harmful interference to radio or television reception, which can be determined by turning the equipment off and on, the user is encouraged to try to correct the interference by one of the following measures:

- Reorient or relocate the receiving antenna.
- Increase the separation between the equipment and receiver.
- Connect the equipment into an outlet on a circuit different from that to which the receiver is connected.
- Consult the dealer or an experienced radio/TV technician for help.

This device complies with Part 15 of the FCC Rules. Operation is subject to the following two conditions: (1) This device may not cause harmful interference, and (2) this device must accept any interference received, including interference that may cause undesired operation.

FCC Caution: Any changes or modifications not expressly approved by the party responsible for compliance could void the user's authority to operate this equipment.

### **IMPORTANT NOTE:**

### FCC Radiation Exposure Statement:

This equipment complies with FCC radiation exposure limits set forth for an uncontrolled environment. This equipment should be installed and operated with minimum distance 20cm between the radiator & your body. This transmitter must not be co-located or operating in conjunction with any other antenna or transmitter.

IEEE 802.11b or 802.11g operation of this product in the U.S.A. is firmware-limited to channels 1 through 11.

### This device is intended only for OEM integrators under the following conditions:

- 1) The antenna must be installed such that 20 cm is maintained between the antenna and users, and
- 2) The transmitter module may not be co-located with any other transmitter or antenna,

3) For all products market in US, OEM has to limit the operation channels in CH1 to CH11 for 2.4G band by supplied firmware programming tool. OEM shall not supply any tool or info to the end-user regarding to Regulatory Domain change.

As long as 3 conditions above are met, further transmitter test will not be required. However, the OEM integrator is still responsible for testing their end-product for any additional compliance requirements required with this module installed (for example, digital device emissions, PC peripheral requirements, etc.).

**IMPORTANT NOTE:** In the event that these conditions <u>can not be met</u> (for example certain laptop configurations or co-location with another transmitter), then the FCC authorization is no longer considered valid and the FCC ID <u>can not</u> be used on the final product. In these circumstances, the OEM integrator will be responsible for re-evaluating the end product (including the transmitter) and obtaining a separate FCC authorization.

### End Product Labeling

This transmitter module is authorized only for use in device where the antenna may be installed such that 20 cm may be maintained between the antenna and users. The final end product must be labeled in a visible area with the following: "Contains FCC ID: EJE-WL0025".

Manual Information To the End User

The OEM integrator has to be aware not to provide information to the end user regarding how to install or

remove this RF module in the user's manual of the end product which integrates this module.

The end user manual shall include all required regulatory information/warning as show in this manual.

This device is restricted to indoor use when operated in the 5.15 to 5.25 GHz frequency range.

### **Industry Canada Statement**

This device complies with Industry Canada licence-exempt RSS standard(s). Operation is subject to the following two conditions: (1) this device may not cause interference, and (2) this device must accept any interference, including interference that may cause undesired operation of the device. This device is restricted to indoor use when operated in the 5.15 to 5.25 GHz frequency range.

This device has been designed to operate with an antenna having a maximum gain of 4.67dBi for 2.4GHz and 5.1dBi for 5GHz.

Antenna having a higher gain is strictly prohibited per regulations of Industry Canada. The required antenna impedance is 50 ohms.

To reduce potential radio interference to other users, the antenna type and its gain should be so chosen that the EIRP is not more than required for successful communication.

#### **IMPORTANT NOTE:**

### IC Radiation Exposure Statement:

This equipment complies with IC radiation exposure limits set forth for an uncontrolled environment. This equipment should be installed and operated with minimum distance 20cm between the radiator & your body.

#### This device is intended only for OEM integrators

#### under the following conditions:

- 1. The antenna must be installed such that 20 cm is maintained between the antenna and users, and
- 2. The transmitter module may not be co-located with any other transmitter or antenna,
- 3. For all products market in CANADA, OEM has to limit the operation channels in CH1 to CH11 for 2.4GHz band by supplied firmware programming tool. OEM shall not supply any tool or info to the end-user regarding to Regulatory Domain change.

As long as 3 conditions above are met, further transmitter test will not be required. However, the OEM integrator is still responsible for testing their end-product for any additional compliance requirements required with this module installed (for example, digital device emissions, PC peripheral requirements, etc.).

**IMPORTANT NOTE:** In the event that these conditions can not be met (for example certain laptop configurations or co-location with another transmitter), then the IC authorization is no longer considered valid and the IC ID can not be used on the final product. In these circumstances, the OEM integrator will be responsible for re-evaluating the end product (including the transmitter) and obtaining a separate IC authorization.

#### End Product Labeling

The final end product must be labeled in a visible area with the following: "Contains IC : 337J-WL0025".

## Manual Information That Must be Included

The OEM integrator has to be aware not to provide information to the end user regarding how to install or remove this RF module in the user's manual of the end product which integrates this module. The end user manual shall include all required regulatory information/warning as show in this manual.

## NCC Statement

## 以下警語適用台灣地區

- 經型式認證合格之低功率射頻電機,非經許可,公司、商號或使用者均不得 擅自變更頻率、加大功率或變更原設計之特性及功能。
- 低功率射頻電機之使用不得影響飛航安全及干擾合法通信;經發現有干擾現 象時,應立即停用,並改善至無干擾時方得繼續使用。前項合法通信,指依 電信法規定作業之無線電通信。低功率射頻電機須忍受合法通信或工業、科 學及醫療用電波輻射性電機設備之干擾。
- 3. 5.25-5.35GHz 頻帶內操作之無線資訊傳輸設備,限於室內使用。
- 本產品內含射頻模組 ₩CCAF11LP0520T2